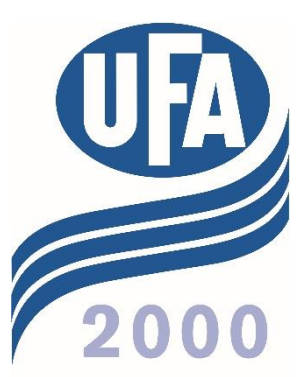

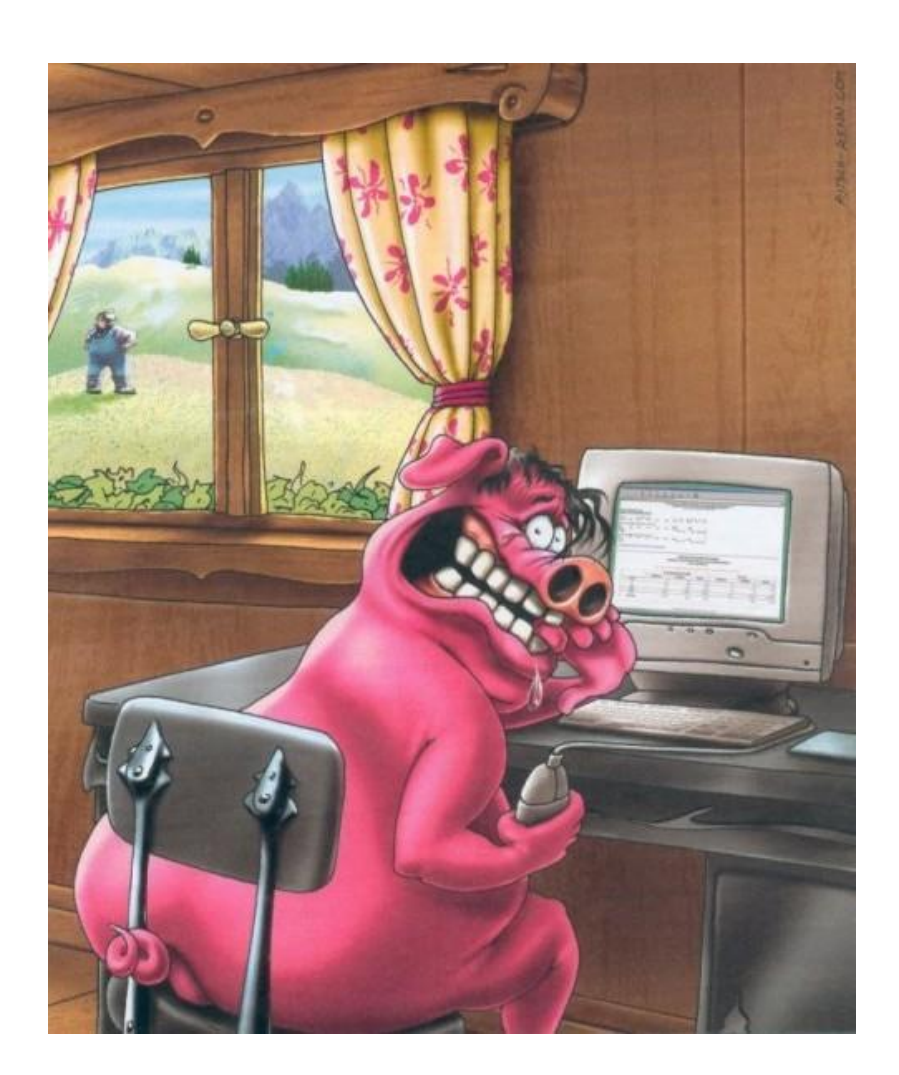

# Erfassen und Auswerten im UFA 2000planer

# Für Mietkunden

#### Inhalt

| 1. Die Installation des Sauenplaners                            | . 3 |
|-----------------------------------------------------------------|-----|
| 1.1. Die Installation des Programms                             | . 3 |
| 1.2. Anlegen der Ordner im Laufwerk                             | . 3 |
| 1.3. KB-Eberliste der Suisag                                    | . 4 |
| 2. Tierdaten und Datenerfassung                                 | . 6 |
| 2.1. Anlegen der Stammdaten                                     | . 6 |
| 2.2. Schlachten von Sauen und Ebern                             | . 9 |
| 2.2.1. Rücknahme einer Schlachtung                              | . 9 |
| 2.2.2. Abgang Eber erfassen                                     | 10  |
| 2.3. Erfassen von Produktionsdaten                              | 11  |
| 2.3.1. Belegung erfassen                                        | 12  |
| 2.3.2. Wurf und Absetzen erfassen                               | 12  |
| 2.3.3. Korrekte Erfassung von Ammenwürfen                       | 14  |
| 2.4. Produktionssatz löschen                                    | 15  |
| 2.5. Betriebsdaten sichern                                      | 16  |
| 3. Auswertungen im Sauenplaner                                  | 17  |
| 3.1. Datenerfassungsstand des Betriebes                         | 17  |
| 3.2. Produktionsanalyse                                         | 17  |
| 3.2.1. Auswertungsmodi                                          | 18  |
| 3.2.2. Auswertungen der Produktionsanalyse                      | 19  |
| 3.3. Herdenanalyse                                              | 22  |
| 3.3.1. Mögliche Anwendungen von Produktions- oder Herdenanalyse | 23  |
| 4. Arbeitspläne im Sauenplaner                                  | 24  |
| 4.1. Einstellen der Arbeitspläne                                | 25  |
| 5. Gruppenmanagement                                            | 26  |
| 5.1. Der 14-Tage-Rhythmus                                       | 27  |
| 5.2. Der 21-Tage-Rhythmus                                       | 27  |
| 6. Anleitungen und Hilfsmittel                                  | 28  |

Der UFA 2000planer verfügt über eine umfangreiche Hilfe mit Videos zu einzelnen Themen. Diese Anleitung ist als Ergänzung dazu gedacht.

Unter Punkt 5 sind zusätzlich erhältliche Hilfsmittel aufgeführt:

→ Die grünen Pfeile im Text weisen jeweils auf eine Anleitung hin

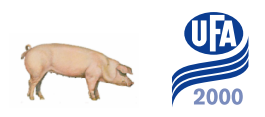

# 1. Die Installation des Sauenplaners

## 1.1. Die Installation des Programms

- ➔ Anleitung Zuladen Lizenz
- ➔ Anleitung Zuladen Betrieb
- ➔ Anleitung Datensicherung

Die aktuelle Version V1209 setzt das Betriebssystem Windows XP und höher voraus. Die Installation erfolgt mit Hilfe der Installations-CD. Wenn die CD nicht automatisch startet, kann sie mit Start.exe manuell gestartet werden. Den Anweisungen des Assistenten folgen. Die Datenbank und Hilfedatei ebenfalls mitinstallieren. Falls eine Lizenz vorhanden ist, kann diese anschliessend zugeladen werden. Falls vorhanden, eigene Betriebsdaten zuladen.

Lassen Sie sich die Betriebsdaten von der UFA 2000 Auswertungsstelle anlegen. So können Sie sicher sein, dass die Grundeinstellungen korrekt sind und die neusten Listen und Masken importiert wurden.

## 1.2. Anlegen der Ordner im Laufwerk

Es empfiehlt sich, die Ordner für die Sauenplaneranwendung nach einem vorgegebenen Schema anzulegen. So kann Ihnen bei Fragen der bestmögliche Support geboten werden. Auch die Anleitungen beziehen sich jeweils auf diese Ordnerstruktur:

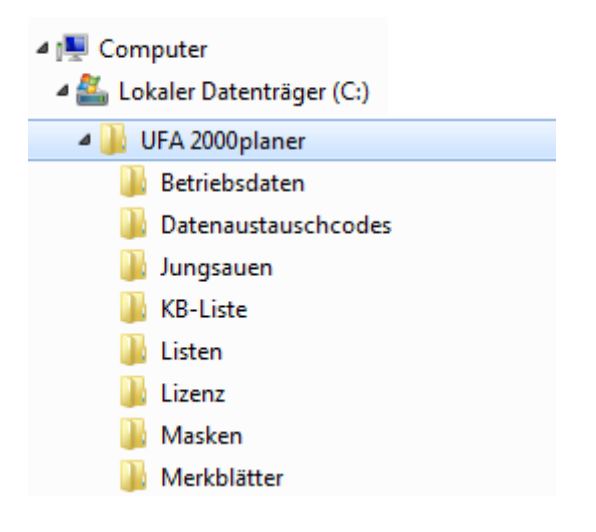

## 1.3. KB-Eberliste der Suisag

#### **KB-Eberliste Suisag zuladen**

Die KB-Eberdatei wird täglich aktualisiert und auf <u>www.suisag.ch</u> zur Verfügung gestellt. Für die Erfassung im Sauenplaner und den Datenaustausch ist es sehr wichtig, dass die Liste immer aktuell gehalten wird und die KB-Belegungen korrekt erfasst werden! Es empfiehlt sich deshalb, diese Liste mindestens einmal pro Monat zuzuladen.

1. Im Internet unter <u>www.suisag.ch</u> kommt man über "Service" unter "Support" auf die KB-Eberlisten

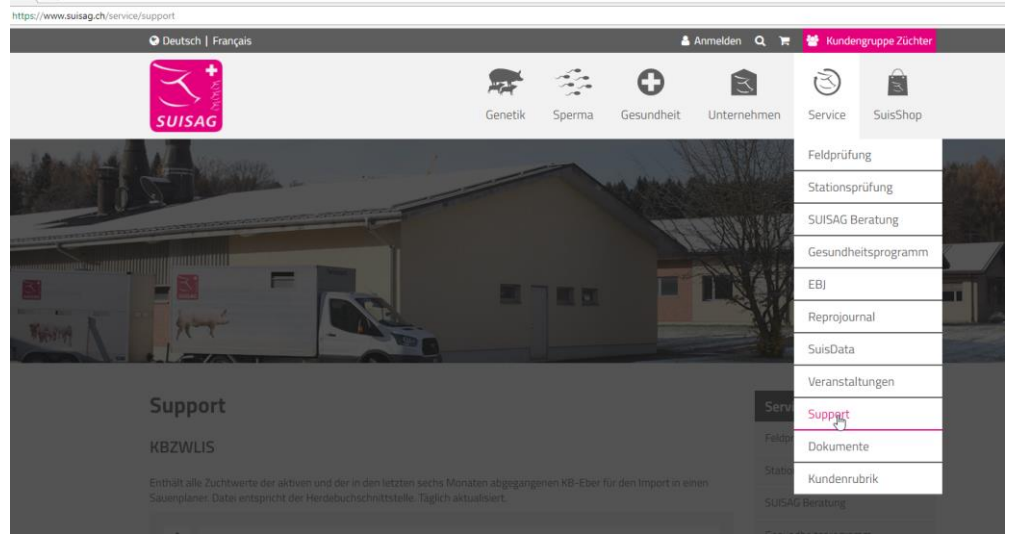

2. Die Datei der letzten Liste mit rechter Maustaste anklicken. Link speichern unter

## KB-Eber für UFA dbplaner

Datei mit allen KB-Ebern seit dem 01.01.2001 im XML-Format für den Import in den UFA dbplaner. Täglich aktualisiert.

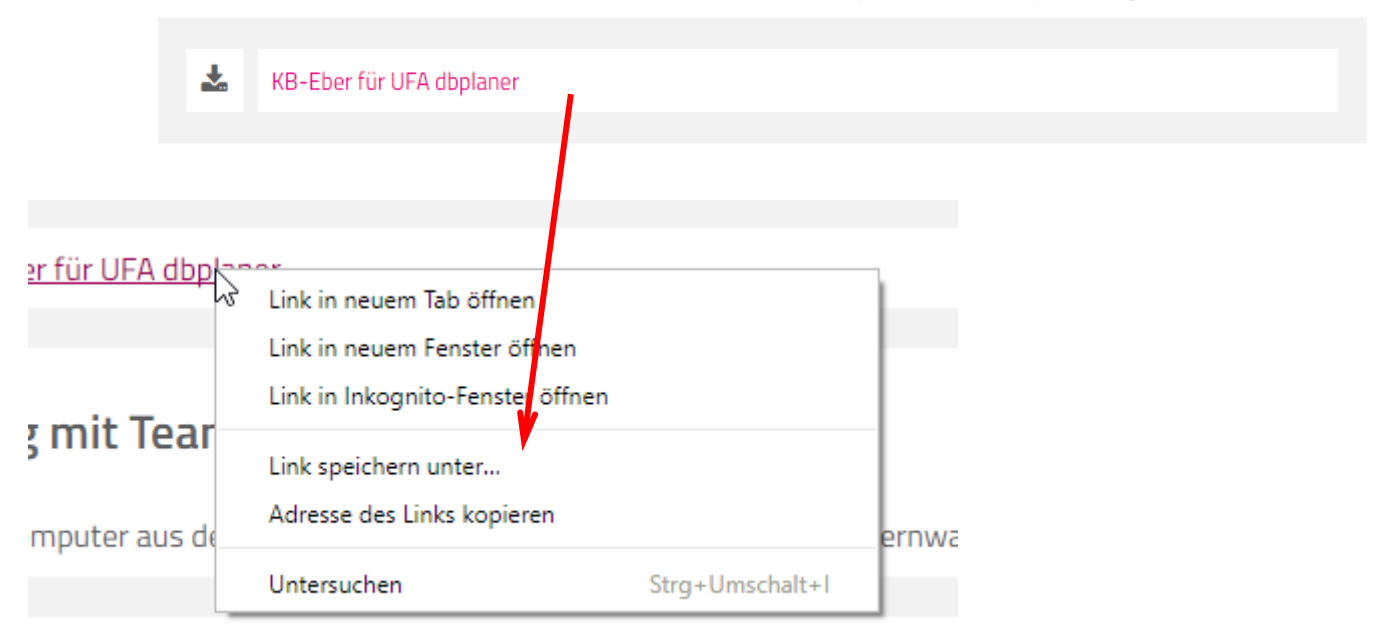

- 3. in den Ordner C:\UFA 2000planer\KB-Liste speichern.
- 4. Sauenplaner öffnen

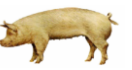

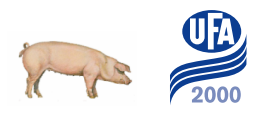

5. Datenaustausch, Einlesen vom Zuchtunternehmen

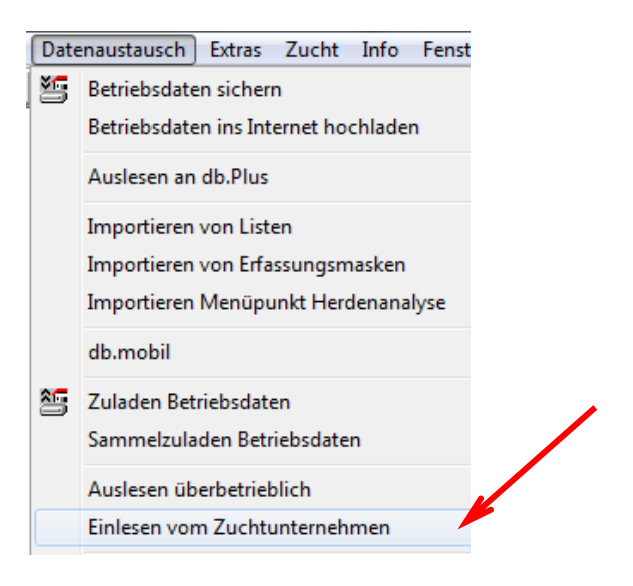

6. Pfad mit rechter Maustaste auswählen: C:\UFA 2000planer\KB-Liste

| Einlesen vom Zuchtunternehmen       |                                                                  |
|-------------------------------------|------------------------------------------------------------------|
| Die letzte Datenübernahme war am    | 04.03.2013                                                       |
| Abholen Daten aus dem Internet      | <b>5</b>                                                         |
| Einlesen Daten vom Zuchtunternehmen |                                                                  |
| Cbereits abgeholte Dateien          | Anzahl zum Einlesen bereitster<br>Anzahl sonstiger Dateien im Ab |
| aus folgendem Ordner                | C:\UFA 2000planer\KB-Liste                                       |

Bestätigen mit

Ist die Liste zugeladen und wird die Belegung richtig erfasst, füllt der Sauenplaner automatisch Besamungsstation, Besamungsart und Rasse (Herkunft) des Ebers aus:

Richtig: KB-Eber mit Nummer/Punkt/Zeichen erfassen (z.B. 2131.EB2)

→ Die Besamungsstation wechselt auf 300 (=Suisag), die Rasse wird automatisch ergänzt

| Datenerfassung v                                                      | on Sauenkarte                          |                 |                        |              |
|-----------------------------------------------------------------------|----------------------------------------|-----------------|------------------------|--------------|
| Sau                                                                   | 8261                                   | versetzen       | 1.Bem.                 |              |
| Produktionssatz                                                       | 2                                      |                 | (2) Belegt 2<br>URT 19 | 1 10.04.2013 |
| Belegdatum<br>Gruppe                                                  | 10.04.2013<br>201315                   | ▼               | 03.08.20               | 13           |
| Eber<br>2131.EB2 -                                                    | Besam.station                          | Bes.art Herkunt | ft<br>ESV              | Anz.         |
| ▲<br>KB-Eber müssen z<br>lummer und Zeichen,<br>inen PUNKT erfasst we | wingend mit<br>getrennt durch<br>rden! |                 |                        |              |

*Falsch:* Erfassung ohne Punkt und/oder Zeichen, die Besamungsstation ist 3 (=KB-Eber ungeprüft), die Eberrasse wird falsch oder nicht angezeigt

Achtung! Wenn Paarungen mit Besamungsstation 3 (=KB-Eber ungeprüft) erfasst werden, erscheinen diese **nicht** in einer Eberauswertung und werden in der Anomalienmeldung an die Suisag ignoriert!

Natursprungeber müssen zuerst in den Stammdaten angelegt werden. Bei der Belegung werden diese automatisch als Bestandeseber erkannt:

| Uatenerfassung von Sauenkarte<br>Belegen Wurf/Absetzen Verlust Anomalie Versetzen Bem. |                                                                                                    |            |  |  |  |  |  |
|----------------------------------------------------------------------------------------|----------------------------------------------------------------------------------------------------|------------|--|--|--|--|--|
| <b>Sau</b><br>Produktionssatz                                                          | 8130 • • 8130.VWM<br>(5) Belegt 172<br>5 • • ABT 6                                                       | 06.03.2014 |  |  |  |  |  |
| Belegdatum<br>Gruppe                                                                   | 06.03.2014         ▼         ▲         Soll-Abf.         29.06.2014           201352         ▼         ▲ |            |  |  |  |  |  |
| Eber 8                                                                                 | Besam.station Bes.at Rasse                                                                               | Anz.       |  |  |  |  |  |

## 2. Tierdaten und Datenerfassung

# 2.1. Anlegen der Stammdaten

Jungsauen

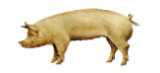

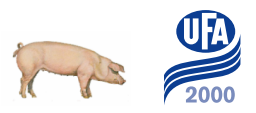

| Erfa | ssen | Management        | Auswerten        | Q & S   | Einstellen             | Datena     | ustausch  | Extras | Zucht | Int |
|------|------|-------------------|------------------|---------|------------------------|------------|-----------|--------|-------|-----|
| ABC  | Date | enerfassung von   | Sauenkarte       |         | 🔆 10                   |            | 🛊 f       | N XS   | 25    | 23  |
|      | Arbe | eitsplanerfassung | 9                |         | •                      |            |           |        |       |     |
|      | Tabe | ellenerfassung    |                  |         | •                      |            |           |        |       |     |
|      | UFA  | Ammenwurf         |                  |         |                        |            |           |        |       |     |
|      | Sam  | melerfassung      |                  |         | •                      |            |           |        |       |     |
|      | Proc | duktion sonst     |                  |         | •                      |            |           |        |       |     |
|      | Stan | nmdaten           |                  |         | UF/                    | A Stamn    | gaten Sau | en     |       |     |
|      | Elek | tronischen Liefe  | rschein (Eli) ei | inlesen | <ul> <li>Ab</li> </ul> | gang Sau   | en        |        |       |     |
|      | Drug | ck Ferkelliste    |                  |         | Rü                     | cknahme    | Abgang S  | auen   |       |     |
| _    | -    |                   |                  |         | Kü                     | nstliche A | mme       |        |       |     |
|      |      |                   |                  |         | UF/                    | A Stamm    | daten Ebe | r      |       |     |

| 📲 UFA Stammdaten Sauen FE                                                                             |                            |                                                                                                    |
|----------------------------------------------------------------------------------------------------|----------------------------|----------------------------------------------------------------------------------------------------|
| Sau-Nr. 2390                                                                                          | ▼ <u>▲</u>                 | Zuchtläufer 20.09.2012 (Alter 222)<br>Gruppe Wurf                                                                    |
| Lieferant 7984                                                                                        | - Reichmuth                | Stammtier-Schlüssel                                                                                                  |
| Einstalldatum 20.02.2013                                                                              | <b>→</b> _ <del>1</del> 53 | 1.Komm.                                                                                                    |
| Zuchtprogramm 201<br>OhrmM. It. Lieferschein Herkunft 21                                              | UFA2000                    | 2.Komm.                                                                                                    |
| Ident-Nr.         2390.VM4           Geburtsdatum         20.09.2012           Vater         6001.JS3 | v.<br>↓ 0.6                | Die Ident-Nr. des Tieres, sowie<br>Mutter und Vater müssen<br>zwingend mit Nummer /Punkt/<br>Zeichen angelegt werden |
| Mutter 213.PU2<br>Verwendung Mastanpaarung<br>Transponder                                             | •                          | Wartezeit bis                                                                                                    |

## Wichtig

- ➔ Wird ein Lieferant nicht gefunden, kann dieser mit rechter Maustaste im Feld neu angelegt werden (Adress-Nr. = Suisag-Nr.)
- → Herkunft=Rasse (Auswahlfenster mit rechter Maustaste aufrufen)
- → Kunden mit UFA 2000mobile können zugekaufte Jungsauen auch elektronisch zuladen! Die Datei kann bei der Auswertungsstelle verlangt werden:
- → Anleitung Zuladen Jungsauen mit UFA 2000mobile
- → Anleitung Erfassen Zuchttiere ☞ für Betriebe mit Zuchtmodul

### Bestandeseber

| Erfa | ssen                 | Management                                             | Auswerten         | Q & S  | Ei | nstellen    | Datenaustausch Extras Zu |
|------|----------------------|--------------------------------------------------------|-------------------|--------|----|-------------|--------------------------|
| ABC  | Blitz<br>Date<br>UFA | erfassung mit Ma<br>enerfassung von S<br>Wurf Tastatur | aus<br>Sauenkarte |        |    | <b>ð</b> 35 |                          |
|      | Arbe                 | eitsplanerfassung                                      |                   |        | ۲  |             |                          |
|      | Amr                  | menwurf öffnen                                         |                   |        |    |             |                          |
|      | Sam                  | melerfassung                                           |                   |        | ۲  |             |                          |
|      | Proc                 | duktion sonst                                          |                   |        | ۲  |             |                          |
|      | Stan                 | nmdaten 🔷                                              |                   |        |    | UF          | A Stammdaten Sauen FE    |
|      | Elek                 | tronischen Liefer                                      | schein (Eli) ei   | nlesen | ۲  | Abg         | gang Sauen               |
|      | Drug                 | ck Ferkelliste                                         |                   |        |    | Rüc         | knahme Abgang Sauen      |
| _    |                      |                                                        |                   |        | -  | Sta         | mmdaten Sauen minimal    |
|      |                      |                                                        |                   |        |    | Kür         | nstliche Amme            |
|      |                      |                                                        |                   |        |    | UF          | A Stammdaten Eber        |
|      |                      |                                                        |                   |        |    | Sta         | mmdaten Eber Standard    |
|      |                      |                                                        |                   |        |    | Sta         | mmdaten Eber minimal     |

| 📲 UFA Stammdaten Eber  |                     |         |                               |
|------------------------|---------------------|---------|-------------------------------|
| Eber-Nr.               | <mark>5226</mark> • |         |                               |
| Lieferant              | 233 💌               | Liechti | Zuchtname                     |
| Einstalldatum          | 17.12.2012          | 175     | 1. Komm.                      |
| Zuchtprogramm          | 201                 | UFA2000 | 2. Komm.                      |
| OhrM. It. Lieferschein | 5226                |         | Bemerkung                     |
| Herkunft               | 5                   | ESV     | e Ident-Nr. des Tieres, sowie |
| ldent-Nr.              | 5226.UZ2            | Mu      | Itter und Vater müssen        |
| Geburtsdatum           | 25.06.2012          | 0.8 Ze  | ichen angelegt werden         |
| Vater                  | 7282.HB1 -          |         | Wartedatum 👻                  |
| Mutter                 | 2626.UZ2 -          |         |                               |
| Besamungsart           | NS -                |         |                               |
| Fremdtier              |                     |         |                               |
|                        |                     |         |                               |

#### → Eber können nicht elektronisch zugeladen werden und müssen immer von Hand erfasst werden.

- → Wird ein Lieferant nicht gefunden, kann dieser mit rechter Maustaste im Feld neu angelegt werden (Adress-Nr. = Suisag-Nr.)
- → Herkunft=Rasse (Auswahlfenster mit rechter Maustaste aufrufen)

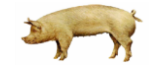

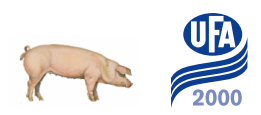

## 2.2. Schlachten von Sauen und Ebern

Automatisches Umnummerieren beim Schlachten der Sau

| JFA Herzogenbuchsee              |   |                                       | Betriebliche Parameter     |                     |                |  |  |
|----------------------------------|---|---------------------------------------|----------------------------|---------------------|----------------|--|--|
| Einstellen Datenaustausch Extras |   | Produktionsparameter Ampeleinstellung | Tier                       | kennz./Pflichtfelde |                |  |  |
| 1                                |   | Betrieb anmelden                      | Tierkennzeichnung          |                     |                |  |  |
|                                  |   | Adressen                              | Eingabetyp Sau-Nr.         |                     | alphanumerisch |  |  |
|                                  |   | Definition Arbeitsplan                | Stelligkeit Sau-Nr.        |                     | 8              |  |  |
|                                  | A | Standorte einrichten.                 | Eingabetyp Eber            |                     | alphanumerisch |  |  |
|                                  |   | Betriebliche Parameter                | Sau beim Abgang umbenennen | 0                   |                |  |  |

## Die Funktion der Umbenennung beim Schlachten muss aktiviert sein, da sonst Konflikte mit doppelten Saunummern entstehen können

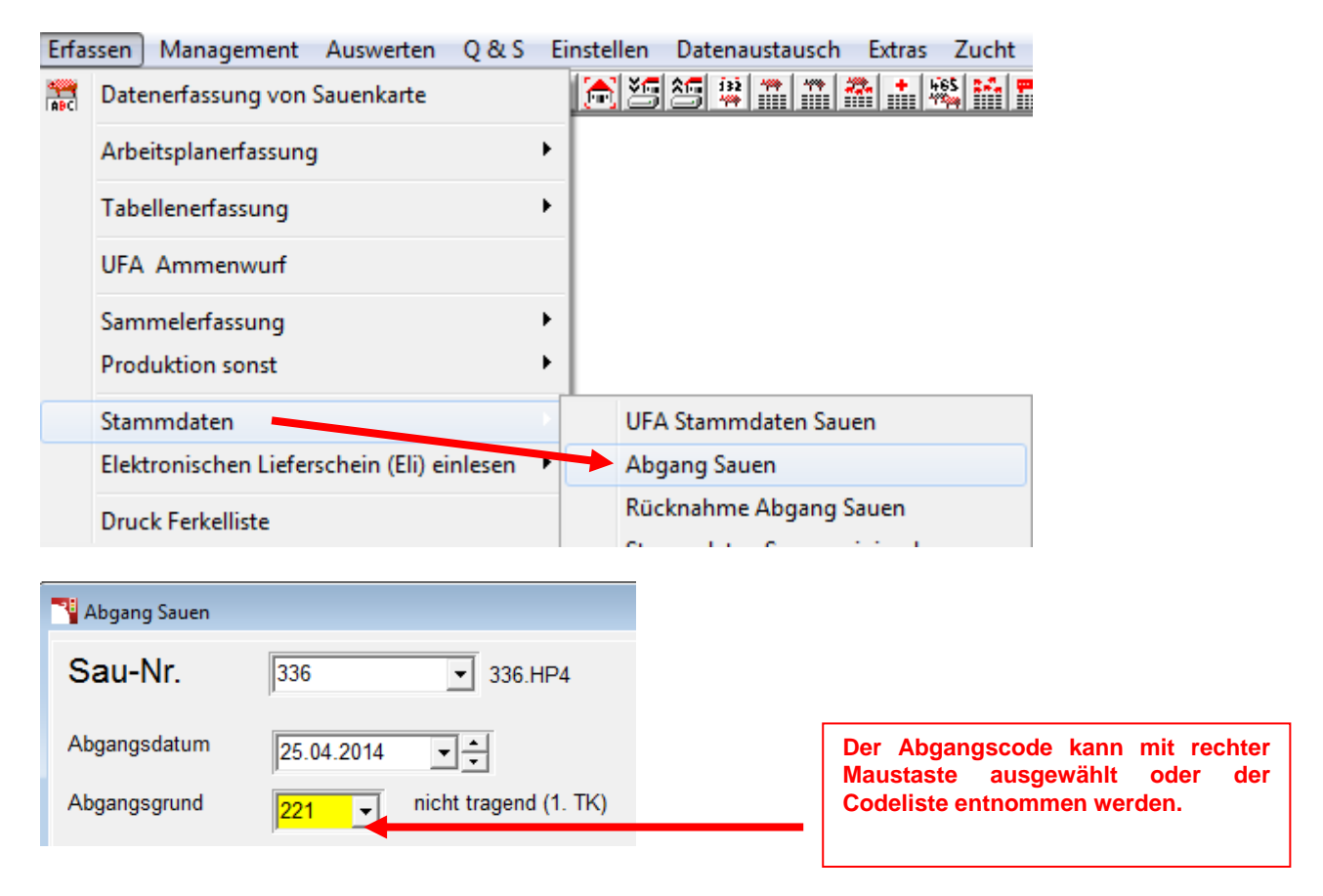

## 2.2.1. Rücknahme einer Schlachtung

Stammdaten  $\rightarrow$  Rücknahme Abgang Sauen

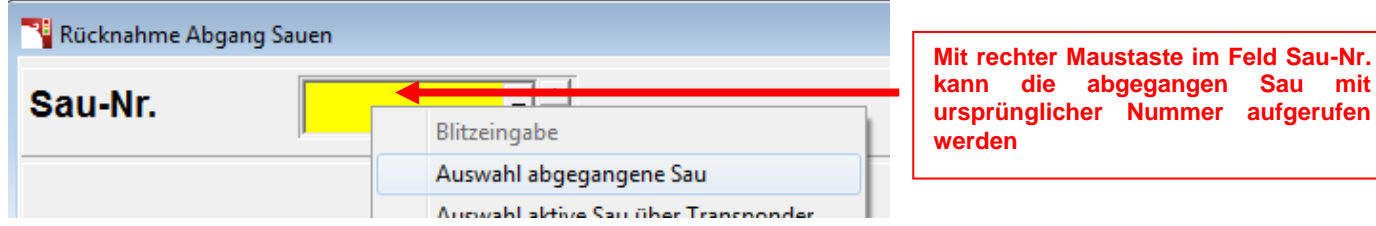

| Rücknahme Abgang Sauen                 |             |  |  |  |  |  |  |
|----------------------------------------|-------------|--|--|--|--|--|--|
| Sau-Nr. 9434314                        |             |  |  |  |  |  |  |
|                                        | Geburtsda   |  |  |  |  |  |  |
| Sie nehmen den Abgang der Sau zurück,  | Einstalldat |  |  |  |  |  |  |
| indem Sie AbgDatum, AbgGrund und       | Herkunft    |  |  |  |  |  |  |
| Abnehmer löschen und danach speichern. | OhrM. It. L |  |  |  |  |  |  |
| Die Sau wird dadurch wieder zur        | Tätowier-N  |  |  |  |  |  |  |
| Bestands-Sau !                         | Ohrm alt    |  |  |  |  |  |  |
|                                        |             |  |  |  |  |  |  |
| Abg.datum 12.05.2014 -                 |             |  |  |  |  |  |  |
| Abg.grund 300 Schlechte Wurfqualität/4 | 4           |  |  |  |  |  |  |

## 2.2.2. Abgang Eber erfassen

| Erfassen Management Auswerten          | Q & S    |                         |
|----------------------------------------|----------|-------------------------|
| 🚆 Datenerfassung von Sauenkarte        |          |                         |
| Arbeitsplanerfassung                   | •        | UFA Stammdaten Sauen    |
| Ammenwurf öffnen                       |          | Abgang Sauen            |
| Sammelerfassung                        | •        | Rücknahme Abgang Sauen  |
| Produktion sonst                       | •        | Künstliche Amme         |
| Stammdaten                             |          | LIEA Chaman datas Elsas |
| Elektronischen Lieferschein (Eli) einl | esen 🕨 🔛 | VFA Stammdaten Eber     |

#### In den Stammdaten Abgangsdatum und Grund eintragen

| 📲 UFA Stammdaten Eber  |              |          |                             |
|------------------------|--------------|----------|-----------------------------|
| Eber-Nr.               | 1665 -       |          |                             |
| Lieferant              | 116 👻        | Schwizer | Zuchtname                   |
| Einstalldatum          | 08.10.2010 - | 182      | 1. Komm.                    |
| Zuchtprogramm          | 201          | UFA 2000 | 2. Komm.                    |
| OhrM. It. Lieferschein | 1665         |          | Bemerkung                   |
| Herkunft               | 5 💌          | ESV      | Abg.datum 05.03.2012        |
| ldent-Nr.              | 1665.WO1 💌   |          | Abg.grund 7 Einsatz beendet |
| Geburtsdatum           | 09.04.2010 • | 1.9      | Abnehmer                    |

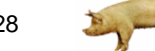

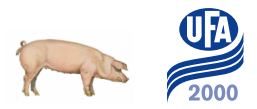

## 2.3. Erfassen von Produktionsdaten

Jeder Datensatz im Sauenplaner beginnt mit einer Belegung. Dazu die Erfassungsmaske öffnen:

| ۹ d  | <sup>1</sup> db.Planer V1209 (V1209.20120921) 27045 UFA |       |  |  |  |  |  |  |
|------|---------------------------------------------------------|-------|--|--|--|--|--|--|
| Erfa | ssen Management Auswerten                               | Q&S E |  |  |  |  |  |  |
| ABC  | Datenerfassung von Sauenkarte                           |       |  |  |  |  |  |  |
|      | Arbeitsplanerfassung                                    | •     |  |  |  |  |  |  |

Im Feld "Sau" kann die gewünschte Nummer aufgerufen werden. Oder mit rechter Maustaste gelangt man ins Auswahlfenster.

| 📲 Datenerfassung von Sauenk                           | The Datenerfassung von Sauenkarte |                                                                |  |  |  |  |  |  |
|-------------------------------------------------------|-----------------------------------|----------------------------------------------------------------|--|--|--|--|--|--|
| Belegen Wurf/Absetzen Verlust Anomalie Versetzen Bem. |                                   |                                                                |  |  |  |  |  |  |
| Sau 🛛                                                 |                                   | Blitzeingabe                                                   |  |  |  |  |  |  |
| Produktionssatz                                       |                                   | Auswahl über IdentNr.<br>Auswahl Sau über StammId              |  |  |  |  |  |  |
| Belegdatum                                            |                                   | Auswahl abgegangene Sau<br>Auswahl aktive Sau über Transponder |  |  |  |  |  |  |
| Gruppe                                                | Ś                                 | Auswahlfenster                                                 |  |  |  |  |  |  |

| - | 📲 db.Planer - Stammdaten Sauen (Sort : Aktiv + Sau) |              |     |                |        |                |               |     |             |    |               |         |               |           |               |
|---|-----------------------------------------------------|--------------|-----|----------------|--------|----------------|---------------|-----|-------------|----|---------------|---------|---------------|-----------|---------------|
|   | Status                                              | Stat.<br>Tag | Wrf | Lief.<br>Ohrm. | Gruppe | Geburts<br>Dat | Status<br>Dat | Her | Ver-<br>wen | R* | Akt.<br>Kombi | Liefera | Einst.<br>Dat | ldent-Nr. | Stam<br>schlü |
|   | belegt                                              | 93           |     |                | 201302 | 09.03.2012     | 07.01.2013    | 21  | М           |    | 05x21         | 7984    | 22.08.2012    | 107.VM4   |               |
|   | belegt                                              | 154          | 5   |                | 201245 | 07.02.2010     | 07.11.2012    | 21  | М           |    | 1005x0        | 7984    | 04.08.2010    | 130.VM3   |               |
|   | belegt                                              | 49           | 6   |                | 201308 | 06.02.2010     | 20.02.2013    | 21  | М           |    | 05x21         | 7984    | 04.08.2010    | 168.VM3   |               |
|   | belegt                                              | 140          | 5   |                | 201247 | 09.02.2010     | 21.11.2012    | 21  | М           |    | 1005x0        | 7984    | 04.08.2010    | 176.VM3   |               |
|   | belegt                                              | 49           | 6   |                | 201308 | 09.02.2010     | 20.02.2013    | 21  | М           |    | 05x21         | 7984    | 04.08.2010    | 334.VM3   |               |
|   | abgesetzt                                           | 26           | 5   |                | 201243 | 14.02.2010     | 15.03.2013    | 21  | М           |    |               | 7984    | 04.08.2010    | 374.VM3   |               |
|   | belegt                                              | 97           |     |                | 201301 | 30.04.2012     | 03.01.2013    | 21  | М           |    | 05x21         | 7984    | 07.11.2012    | 543.VM4   |               |
|   | belegt                                              | 120          |     |                | 201250 | 02.05.2012     | 11.12.2012    | 21  | М           |    | 05x21         | 7984    | 07.11.2012    | 567.VM4   |               |
|   | belegt                                              | 128          |     |                | 201249 | 28.04.2012     | 03.12.2012    | 21  | М           |    | 05x21         | 7984    | 07.11.2012    | 579.VM4   |               |
|   | belegt                                              | 113          |     |                | 201251 | 14.05.2012     | 18.12.2012    | 21  | М           |    | 05x21         | 7984    | 07.11.2012    | 817.VM4   |               |
|   | belegt                                              | 110          |     |                | 201251 | 15.05.2012     | 21.12.2012    | 21  | М           |    | 05x21         | 7984    | 07.11.2012    | 830.VM4   |               |
|   | belegt                                              | 64           |     |                | 201306 | 24.05.2012     | 05.02.2013    | 21  | М           |    | 1005x0        | 7984    | 07.11.2012    | 880.VM4   |               |
|   | 1                                                   |              |     |                |        |                |               |     |             |    |               |         |               |           |               |

## 2.3.1. Belegung erfassen

| 1                                        | The Datenerfassung von Sauenkarte                                           |                                                                                 |                                                 |                                     |                                                                         |                                 |  |  |  |
|------------------------------------------|-----------------------------------------------------------------------------|---------------------------------------------------------------------------------|-------------------------------------------------|-------------------------------------|-------------------------------------------------------------------------|---------------------------------|--|--|--|
|                                          | Belegen Wurf/Al                                                             | osetzen   Verlust   An                                                          | iomalie   Vei                                   | rsetzen Bem                         |                                                                         |                                 |  |  |  |
|                                          | Sau                                                                         | 1964                                                                            | •                                               | 1964.HP                             | 5<br>ort 90.08.01.2013                                                  |                                 |  |  |  |
|                                          | Produktionssatz                                                             | 4                                                                               |                                                 | ABT 5                               | Sobald das E<br>eingegeben wurde,                                       | elegdatum<br>erscheint          |  |  |  |
|                                          | Belegdatum                                                                  | 08.01.2013                                                                      | Soll-                                           | Abf. 03.0                           | automatisch<br>Gruppennummer. Diese<br>aus Jahr und I                   | eine<br>setzt sich<br>Deckwoche |  |  |  |
|                                          |                                                                             | 201302                                                                          |                                                 |                                     |                                                                         |                                 |  |  |  |
|                                          | Eber                                                                        | Besam.station                                                                   | Bes.art I                                       | Herkunft                            | Anz.                                                                    |                                 |  |  |  |
|                                          | 7416.SD1 -                                                                  | 300 SUISAG                                                                      | KB 🖌                                            | 3 D                                 | 2                                                                       |                                 |  |  |  |
|                                          |                                                                             |                                                                                 | -                                               |                                     | -<br>-                                                                  |                                 |  |  |  |
| KB-Eber<br>getrenn<br>KB-Liste<br>Besamu | r müssen zwingen<br>t durch einen PUN<br>e korrekt zuge<br>ngsstation 300 S | d mit Nummer und<br>KT eingegeben werde<br>laden, erscheint<br>UISAG und die Ra | Zeichen,<br>en. Ist die<br>bei der<br>isse wird | Hier kön<br>erfasst wo<br>Diese ers | nnen Kommentarcodes<br>erden (siehe Codeliste).<br>cheinen dann auf dem | 1                               |  |  |  |
|                                          | Kommentare 1/2                                                              |                                                                                 |                                                 | Sauenblat                           | t                                                                       |                                 |  |  |  |

Achtung: das gilt nicht für NS Eber, diese werden wie die Sau ohne Zeichen erfasst.

## 2.3.2. Wurf und Absetzen erfassen

| Anleitung Erfassen Zuchttiere @ für Betriebe mit Zuchtmodul |                                                 |                   |  |  |  |  |  |
|-------------------------------------------------------------|-------------------------------------------------|-------------------|--|--|--|--|--|
| Notenerfassung von S                                        | auenkarte                                       |                   |  |  |  |  |  |
| Belegen Wurf/Absetz                                         | zen Verlust   Anomalie   Versetzen   Bem.       |                   |  |  |  |  |  |
| Sau                                                         | 3990 - 3990.HP5<br>(2) Belegt 181 09.10.2012    |                   |  |  |  |  |  |
| Produktionssatz                                             | 2 ÷ ABT 5                                       |                   |  |  |  |  |  |
| Wurfdatum                                                   | 02.02.2013 • + Soll 01.02.2013 Anzahl gewogen + |                   |  |  |  |  |  |
| lebend geboren                                              | 14 + tot 1 + Mum. Gewicht kg                    |                   |  |  |  |  |  |
| Kommentare 1/2                                              | 13 Geburtshilfe noti Anzahl vers. +2            |                   |  |  |  |  |  |
|                                                             |                                                 |                   |  |  |  |  |  |
| Absetzdatum                                                 | 28.02.2013 - 21 26 Anzahl gewogen -             | lebend geboren 14 |  |  |  |  |  |
| Ferkel abgesetzt                                            | 10 🔶 davon weibl. Gewicht kg                    | zugesetzt         |  |  |  |  |  |
| Kommentare 1/2                                              | Kommentare und                                  | weggesetzt 2      |  |  |  |  |  |
|                                                             | Verluste gemäss<br>Codeliste                    | Verl. gesamt 1    |  |  |  |  |  |
|                                                             |                                                 | abgesetzt 10      |  |  |  |  |  |
| 1. Verlust Anzahl                                           | T                                               | ode               |  |  |  |  |  |
| 2. Verlust Anzahl                                           | Verlust Code 2 2. Anz. Anom.                    | ode               |  |  |  |  |  |
| Wurfkennzeichnung                                           | 1847 • 1856 •                                   |                   |  |  |  |  |  |
|                                                             | TVD-Ohrmarken von - bis                         |                   |  |  |  |  |  |
|                                                             |                                                 |                   |  |  |  |  |  |

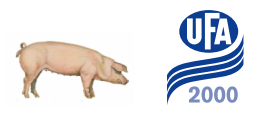

Zusätzlich gewünschte Codes/Kommentare können beliebig ergänzt werden: Anleitung Erfassung neuer Code

Details zum Versetzen können nach Wunsch unter "Versetzen" ergänzt werden

| Datenerfassung von Sauenkarte |                       |                 |  |  |  |  |  |
|-------------------------------|-----------------------|-----------------|--|--|--|--|--|
| Belegen Wurf/Abs              | etzen Verlust Anomali | e Versetzen     |  |  |  |  |  |
| Sau                           | 3990 -                | ] <u>+</u> 3990 |  |  |  |  |  |
| Produktionssatz               | 2                     | (2<br>Al        |  |  |  |  |  |
| Zu- und Wegse                 | tzen von Saugferkeln  | (+ zu - weg)    |  |  |  |  |  |
| Anzahl (+ -)                  | von/zu Sau            |                 |  |  |  |  |  |
| -2 +                          | 7893                  |                 |  |  |  |  |  |
| <u></u>                       |                       |                 |  |  |  |  |  |
|                               |                       |                 |  |  |  |  |  |

Vom automatischen Gegenbuchen wird eher abgeraten. Besser ist es, das Zusetzen bei der anderen Sau manuell zu erfassen.

Sind mehr als zwei Verlustgründe oder Anomalien einzugeben, können diese im separaten Menüpunkt erfasst werden

| 📲 Datenerfassung v | von Sauenkart               |                                    |
|--------------------|-----------------------------|------------------------------------|
| Belegen Wurf/Ab    | osetzen Verlust Anomalie Ve | ersetzen Bem.                      |
| Sau                | 3990 -                      | 3990.HP5                           |
| Produktionssatz    | 2                           | (2) Belegt 181 09.10.2012<br>ABT 5 |

#### Ammenwürfe

Der Sauenplaner unterscheidet drei verschiedene Arten von Ammenwürfen:

- 1. zugesetzte Saugferkel zum eigenen Wurf (der Ammensau)
- 2. zugesetzte Saugferkel nach Absetzen des eigenen Wurfs (der Ammensau)
- 3. abgesetzte Ferkel zum Nachsäugen

Damit die Auswertung nicht verfälscht wird, ist die richtige Erfassung des Ammenwurfs wichtig. Bitte beachten Sie deshalb die folgende Anleitung.

## 2.3.3. Korrekte Erfassung von Ammenwürfen

#### 1. zugesetzte Saugferkel zum eigenen Wurf (der Ammensau)

Die Ferkel werden bei der Mutter als versetzt gebucht und somit beim Absetzen der Mutter nicht gezählt. Bei der Amme werden die Ferkel als zugesetzt gebucht und alle Ferkel am letzten Tag abgesetzt, auch wenn bereits einige (grössere) Ferkel weggenommen wurden. Alle abgesetzten Ferkel zählen zur Ferkelbilanz der Amme.

#### Die Erfassung erfolgt mit der normalen Maske unter "versetzen"

#### 2. zugesetzte Saugferkel nach Absetzen des eigenen Wurfs (der Ammensau)

Der eigene Wurf der Amme wird abgesetzt. Die zugesetzten Saugferkel werden bei der Mutter als versetzt gebucht und somit beim Absetzen der Mutter nicht gezählt. Mutter: Wurf nach dem Abferkeln unter "versetzen" eintragen Amme: eigenen Wurf absetzen, anschliessend

#### Ammenwurf erfassen:

Normale Maske oder UFA Ammenwurf verwenden. Neuen Wurf mit Zusetzdatum (=Absetzdatum des vorhergehenden Wurfs) erfassen. Ferkel unter "(Saugferkel) zugesetzt" buchen und Code "24- Ammenwurf" setzen.

#### 3. abgesetzte Ferkel zum Nachsäugen

Es werden abgesetzte Ferkel einer Amme zum Nachsäugen gegeben: Die Ferkel werden bei der Mutter normal abgesetzt und somit zu deren Ferkelbilanz gezählt. Die Ferkel werden als "Absetzferkel zu" und "Absetzferkel abges." erfasst. Die Herkunft der Ferkel spielt keine Rolle. Es können auch von mehreren Sauen Ferkel zum Nachsäugen gegeben werden.

#### Nachsäugen erfassen:

Maske UFA Ammenwurf : Die Ferkel unter "Absetzferkel zu" und "Absetzferkel abgesetzt" erfassen und Code "30-Nachsäugen Absetzferkel" setzen:

|                      | 7809 Produktionssatz Nr.            | 2             |
|----------------------|-------------------------------------|---------------|
| Ammenwurfdatum       | 01.06.2013 (2) Abgesetzt 288 05.06. | 2013          |
| Saugferkel zuges. 1. | Saugferkel zuges. ges.              |               |
|                      | Ammenwurf                           |               |
| Absetzferkel zu      | 10 🛨                                |               |
| Kommentar 1/2        | 30 Nachsäugen Absetzferk∉           |               |
| Bemerkung            |                                     |               |
|                      |                                     |               |
| Absetzdatum          | 05.06.2013                          | Code 30 setze |
| Saudforkol abdosotzt |                                     |               |
| Saugierker abgesetzt |                                     |               |
| Anzahl Verl.         | VI01 Verlustgrund                   |               |
| Anzahl Verl.         | VI01 Verlustgrund                   |               |

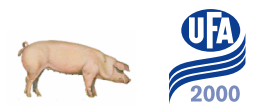

## 2.4. Produktionssatz löschen

Muss bei einer Sau ein Datensatz gelöscht werden (z.B. wegen falscher Belegung), muss dieser zuerst in der Erfassungsmaske aufgerufen werden:

| Be       | Wurf/Absetzen   Verlust   Anomalie                                                                                                    | Versetzen   Bem.                                                                                                    | 1                                                                                                    |
|----------|----------------------------------------------------------------------------------------------------|----------------------------------------------------------------------------------------------------|----------------------------------------------------------------------------------------------------|
| S        | Sau 6622 -                                                                                                    |                                                                                                    | UFA Ammenwurf                                                                                                    |
| Pr       | roduktionssatz 10 ÷                                                                                                    | (10) Belegt 103 10.05.2014<br>URT 26                                                                                                    |                                                                                                    |
| Be<br>Gr | elegdatum 10.05.2014 •                                                                                                    | Soll-Abf. 02.09.2014                                                                                                    |                                                                                                    |
| Et       | ber Besam.station<br>319.XE4  300 SUISAG                                                                                                    | Bes.art Rasse Anz.                                                                                                    | Mit rochtom Mausklick in                                                                                             |
| ~        |                                                                                                    |                                                                                                    |                                                                                                    |
| K        | ommentare 1/2                                                                                                    |                                                                                                    | graue Feld erscheint da<br>Auswahlfenster                                                                            |
| К0       | ommentare 1/2<br>Rassenkombination: <b>05x</b><br>Zulässig für Nachzucht: 01                                                                                                    | : <b>01</b><br>1x01 / 02x02 / 01x02 / 02x01                                                                                                    | graue Feld erscheint da<br>Auswahlfenster                                                                            |
| К0       | ommentare 1/2<br>Rassenkombination: <b>05x</b><br>Zulässig für Nachzucht: 01<br>Arbeitsplan öffnen                                                                                                    | : <b>01</b><br>1x01 / 02x02 / 01x02 / 02x01                                                                                                    | graue Feld erscheint da<br>Auswahlfenster                                                                            |
| К0       | ommentare 1/2<br>Rassenkombination: <b>05x</b><br>Zulässig für Nachzucht: 01<br>Arbeitsplan öffnen<br>Arbeitsplan anzeigen                                                                                                    | :01<br>1x01 / 02x02 / 01x02 / 02x01                                                                                                    | graue Feld erscheint da<br>Auswahlfenster                                                                            |
| K(       | ommentare 1/2<br>Rassenkombination: <b>05x</b><br>Zulässig für Nachzucht: 01<br>Arbeitsplan öffnen<br>Arbeitsplan anzeigen<br>Arbeitsplan schließen                                                                                                    | :01<br>1x01 / 02x02 / 01x02 / 02x01                                                                                                    | graue Feld erscheint da<br>Auswahlfenster                                                                            |
|          | ommentare 1/2<br>Rassenkombination: <b>05x</b><br>Zulässig für Nachzucht: 0 <sup>-</sup><br>Arbeitsplan öffnen<br>Arbeitsplan anzeigen<br>Arbeitsplan schließen<br>Nachricht nicht bearbeitete Sauen                                                                         | :01<br>1x01 / 02x02 / 01x02 / 02x01<br>Tentscheiden Sie<br>Löschen von D<br>Sau : 6622 P                                                                                                    | graue Feld erscheint da<br>Auswahlfenster                                                                            |
|          | Rassenkombination: 05x<br>Zulässig für Nachzucht: 0<br>Arbeitsplan öffnen<br>Arbeitsplan anzeigen<br>Arbeitsplan schließen<br>Nachricht nicht bearbeitete Sauen<br>Arbeitsplanauswahl automatisch anzeigen                                                                   | :01<br>1x01 / 02x02 / 01x02 / 02x01<br>The Entscheiden Sie<br>Löschen von D<br>Sau : 6622 P<br>Die aufgerufen                                                                                                    | graue Feld erscheint da<br>Auswahlfenster                                                                            |
|          | Arbeitsplan öffnen<br>Arbeitsplan anzeigen<br>Arbeitsplan schließen<br>Nachricht nicht bearbeitete Sauen<br>Arbeitsplanauswahl automatisch anzeigen                                                                                                    | :01<br>1x01 / 02x02 / 01x02 / 02x01<br>The second second | Paten !<br>Produktionsdatensatz Nr. : 10<br>e Buchung sowie<br>Satz folgenden Buchungen<br>werden komplett gelöscht  |
|          | Arbeitsplan öffnen<br>Arbeitsplan öffnen<br>Arbeitsplan schließen<br>Nachricht nicht bearbeitete Sauen<br>Arbeitsplanauswahl automatisch anzuger<br>UFA Ammenwurf<br>Datensatz löschen                                                                                       | :01<br>1x01 / 02x02 / 01x02 / 02x01<br>The second second | graue Feld erscheint da<br>Auswahlfenster                                                                            |
|          | Arbeitsplan öffnen<br>Arbeitsplan öffnen<br>Arbeitsplan anzeigen<br>Arbeitsplan schließen<br>Nachricht nicht bearbeitete Sauen<br>Arbeitsplanauswahl automatisch anzeigen<br>UFA Ammenwurf<br>Datensatz löschen<br>Sauenkarte                                                | :01<br>1x01 / 02x02 / 01x02 / 02x01<br>The interval of the interval of the interval | Paten !<br>Produktionsdatensatz Nr. : 10<br>e Buchung sowie<br>Satz folgenden Buchungen<br>werden komplett gelöscht. |
|          | Rassenkombination: 05x<br>Zulässig für Nachzucht: 0<br>Arbeitsplan öffnen<br>Arbeitsplan anzeigen<br>Arbeitsplan schließen<br>Nachricht nicht bearbeitete Sauen<br>Arbeitsplanauswahl automatisch anzeiger<br>UFA Ammenwurf<br>Datensatz löschen<br>Sauenkarte<br>Sauenkarte | :01<br>1x01 / 02x02 / 01x02 / 02x01<br>Entscheiden Sie<br>Coschen von D<br>Sau : 6622 P<br>Die aufgerufen-<br>alle auf diesen<br>zu dieser Sau<br>Löschen ?                                                                                                    | Paten !<br>Produktionsdatensatz Nr. : 10<br>e Buchung sowie<br>Satz folgenden Buchungen<br>werden komplett gelöscht. |

## Achtung! Handelt es sich bei dem zu löschenden Produktionssatz nicht um den letzten Produktionssatz dieser Sau, werden alle darauf folgenden Datensätze gelöscht!!

## 2.5. Betriebsdaten sichern

Menü "Datenaustausch", "Betriebsdaten sichern"

| db.Planer V1209 (V1209.20120921) 27045 UFA Herzogenbuchsee |                                                      |  |  |  |  |  |  |  |
|------------------------------------------------------------|------------------------------------------------------|--|--|--|--|--|--|--|
| Erfassen Management Auswerten Q&S Einst                    | ellen Datenaustausch Extras Zucht Info Fenster Hilfe |  |  |  |  |  |  |  |
| ┩┙╱┉╳ ▓҈҈ <u>╚</u> шОॖॣॢॢ <sub>╝</sub> ┙Ѯ                  | 🗎 🦉 🖉 Betriebsdaten sichern                          |  |  |  |  |  |  |  |
|                                                            | Betriebsdaten ins Internet hochladen                 |  |  |  |  |  |  |  |
|                                                            | Auslesen an db.Plus                                  |  |  |  |  |  |  |  |
| 1                                                          |                                                      |  |  |  |  |  |  |  |
| Mit rechter Maustaste im gelbe 2000planer\Betriebsdaten    | n Bereich Pfad einstellen: C:\UFA                    |  |  |  |  |  |  |  |
| Betriebsdaten sichern                                      |                                                      |  |  |  |  |  |  |  |
|                                                            |                                                      |  |  |  |  |  |  |  |
| Die Datensicherung erfolgt mit der Archivierun             | asmethode : JAR                                      |  |  |  |  |  |  |  |
| Die Dateneienerang energt mit der / termiterar             |                                                      |  |  |  |  |  |  |  |
|                                                            |                                                      |  |  |  |  |  |  |  |
| C Alle Betriebe                                            |                                                      |  |  |  |  |  |  |  |
| C Ausgewählte Betriebe                                     |                                                      |  |  |  |  |  |  |  |
| <ul> <li>Aktuellen Betrieb</li> </ul>                      | 4 UFA Bühl                                           |  |  |  |  |  |  |  |
| Sichern in Laufwerk/Ordner                                 | C-WEA 2000planer/Betriebsdaten                       |  |  |  |  |  |  |  |
| Datanaustausch Sat                                         | C. OFA 2000 planer (Dethebsdaten                     |  |  |  |  |  |  |  |
| Datenaustausch-Set                                         |                                                      |  |  |  |  |  |  |  |
| Nach Dateien oder Ordnern suchen                           |                                                      |  |  |  |  |  |  |  |
|                                                            |                                                      |  |  |  |  |  |  |  |
| Ordner auswanien                                           |                                                      |  |  |  |  |  |  |  |
|                                                            |                                                      |  |  |  |  |  |  |  |
| System Volume Information                                  |                                                      |  |  |  |  |  |  |  |
| Þ 📕 temp                                                   |                                                      |  |  |  |  |  |  |  |
| UFA 2000planer                                             |                                                      |  |  |  |  |  |  |  |
| Betriebsdaten                                              |                                                      |  |  |  |  |  |  |  |
| Datenaustauschcodes                                        |                                                      |  |  |  |  |  |  |  |
| Jungsauen                                                  |                                                      |  |  |  |  |  |  |  |
| P III KB-LISTE                                             |                                                      |  |  |  |  |  |  |  |
| Listen                                                     |                                                      |  |  |  |  |  |  |  |
| Masken                                                     |                                                      |  |  |  |  |  |  |  |
|                                                            |                                                      |  |  |  |  |  |  |  |
| P im Merkolatter                                           |                                                      |  |  |  |  |  |  |  |

Nicht in den Ordner C:\BHZP abspeichern. Dieser Ordner wird bei jeder Neu- und Aktualisierungsinstallation überschrieben!

Jetzt kann die Datei mit der Erweiterung \*.j als Anhang einer E-mail verschickt werden an: <u>ufa2000planer@ufa.ch</u>

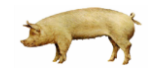

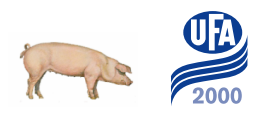

# 3. Auswertungen im Sauenplaner

## 3.1. Datenerfassungsstand des Betriebes

Im Menü unter "Info" --> "Info Betrieb" erhalten Sie Informationen zum Datenerfassungsstand des Betriebes, der gerade angemeldet ist.

| db.Planer V1209 (V1209.20120921) 27045 UFA Herzogenbuchsee |                         |                       |         |                                                    |  |  |  |
|------------------------------------------------------------|-------------------------|-----------------------|---------|----------------------------------------------------|--|--|--|
| Erfassen Management Auswerte                               | en Q&S Einstellen Daten | austausch Extras Zuch | nt Info | Fenster Hilfe                                      |  |  |  |
| 🚽 🗸 🖉 🔀 🛄 (                                                | 0 🙃 🔛 🖌 🍋 🎦 🚝 🚇         | : 🟦 🏦 🏯 👬 Hiệs 👬      |         | Info Betrieb                                       |  |  |  |
|                                                            |                         |                       |         | Betrieb. Startfenster                              |  |  |  |
|                                                            |                         |                       |         | Info Lizenz                                        |  |  |  |
|                                                            |                         |                       |         | Info System                                        |  |  |  |
|                                                            |                         |                       |         |                                                    |  |  |  |
| Stand der Datenerfas                                       | sung                    |                       |         |                                                    |  |  |  |
| Belegen                                                    | • 08.01.2013 Abg        | eschlossener Z        | eitra   | lum bis : 27.08.2012                               |  |  |  |
| Abferkeln<br>Absetzen                                      | : 28.12.2012            | Dermaupt erras        | ste b   | eregung. 23.0.2004                                 |  |  |  |
| Abgang Sauen                                               | : 03.01.2013            |                       |         | =älteste offene Belegung                           |  |  |  |
| Anw. Arzneimittel                                          |                         |                       |         | Erscheint auf der                                  |  |  |  |
| Letzter Test                                               | :                       |                       |         | Kontrollliste überfällige<br>Sauen (erste Sau beim |  |  |  |
|                                                            |                         |                       |         | Status "belegt")                                   |  |  |  |

## 3.2. Produktionsanalyse

| 📲 db.Pla       | University of the second second secon |                        |           |        |              |             |  |  |  |
|----------------|----------------------------------------------------------------------------------------------------|------------------------|-----------|--------|--------------|-------------|--|--|--|
| Erfassen       | Management                                                                                                    | Aus                    | werten Q  | 2 & S  | Einstellen   | Datenaustau |  |  |  |
| <del>{</del> ] | / 値 × 🚆                                                                                                    |                        | Produktio | nsana  | lyse         |             |  |  |  |
|                |                                                                                                    | O Management-Barometer |           |        |              |             |  |  |  |
|                |                                                                                                    | 100                    | Eberausw  | ertung | )            |             |  |  |  |
|                |                                                                                                    |                        | Entwicklu | ing de | r Herdenstru | ıktur       |  |  |  |
|                |                                                                                                    |                        |           |        |              |             |  |  |  |

Die Produktionsanalyse gibt einen Überblick über den Gesamtbetrieb in einem gewünschten Zeitraum. Hier muss zuerst der Auswertungsmodus bestimmt werden

| Produktionsanalyse                      |                                |                  |
|-----------------------------------------|--------------------------------|------------------|
| Auswahl Ampeleinstellung                |                                |                  |
| Auswertungsmodus                        | C Zeitgleich                   |                  |
|                                         | Zeitversetzt nach Würfen       | Bestimmung des   |
|                                         | C Zeitversetzt nach Belegungen | Auswertungsmodus |
| Auswertungszeitraum von - bis           | 15.08.2012 • + 14.02.2013 • +  |                  |
| Nur folgende Herkünfte                  |                                |                  |
| Verkauf tragender Sauen berücksichtigen | Γ                              |                  |
| Zeitintervalle                          | C Quartale                     |                  |
|                                         | C Monate                       |                  |
|                                         | • Wochen                       |                  |
|                                         | C Gruppen                      |                  |
|                                         | C ohne                         |                  |

Würfe

## 3.2.1. Auswertungsmodi

### Zeitversetzt nach Belegungen

Es werden alle Belegungen des Auswertungszeitraums ausgewertet, die daraus folgenden Würfe und Absetzungen. Hier gilt das gleiche wie bei dem Modus "Zeitversetzt nach Würfen". Der Zeitraum für diesen Auswertungsmodus sollte so gewählt werden, dass die letzte Belegung des Zeitraums abgeschlossen ist (Die Sau hat geferkelt oder umgerauscht).

#### Zeitversetzt nach Würfen

Es werden alle Würfe im Auswertungszeitraum ausgewertet. Die dazugehörigen Belegungen (- 115 Tage) und die entsprechenden Absetzungen (+ Säugezeit). Es besteht daher ein Zusammenhang zwischen allen drei Vorgängen. Der Statistik können Sie Anzahl der Belegungen dann die entnehmen, die für die entsprechende Anzahl Würfe notwendig waren und ebenso die Anzahl Ferkel, die bei diesen Sauen abgesetzt wurden.

Der Auswertungszeitraum sollte so gewählt werden, dass der letzte Wurf des Zeitraums abgesetzt ist. Das "bis"-Datum entspricht

dem letzten **Abferkel**datum der letzten Absetzgruppe. Auch bei den monatlichen Auswertungen besteht in diesem Modus ein Zusammenhang zwischen den Vorgängen. Für Auswertungen zum Abferkeln (Abferkelquote, etc.)

Achtung!

Die monatliche Umrauschquote ist bei diesem Modus nicht auf die Belegungen in dem ausgewiesenen Monat bezogen, sondern auf die Belegungen des Monats minus 115 Tage.

## Zeitgleich

Das Belegen, Abferkeln und Absetzen liegt im gleichen Zeitraum. Wobei die Vorgänge nur teilweise etwas miteinander zu tun haben, denn die Sauen die in dem Zeitraum belegt wurden, haben nicht oder nur teilweise in diesem abgeferkelt. Er gibt einen Gesamtüberblick über einen gewissen Zeitraum. Dieser Modus ist sinnvoll, um die monatlichen Umrauschquoten auszuwerten. Die Umrauscher sind dann dem Monat zugeordnet in dem die Sauen belegt wurden.

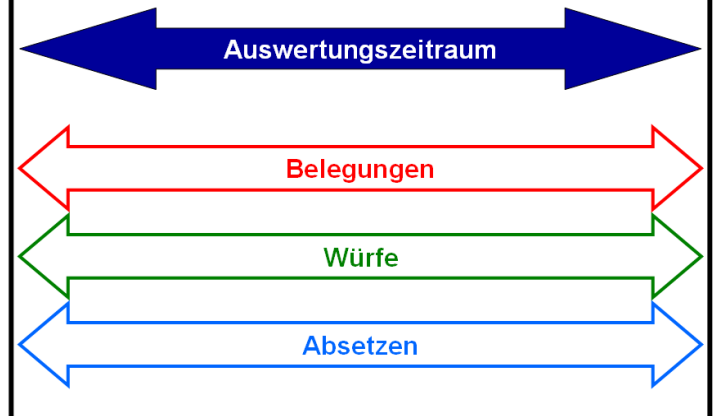

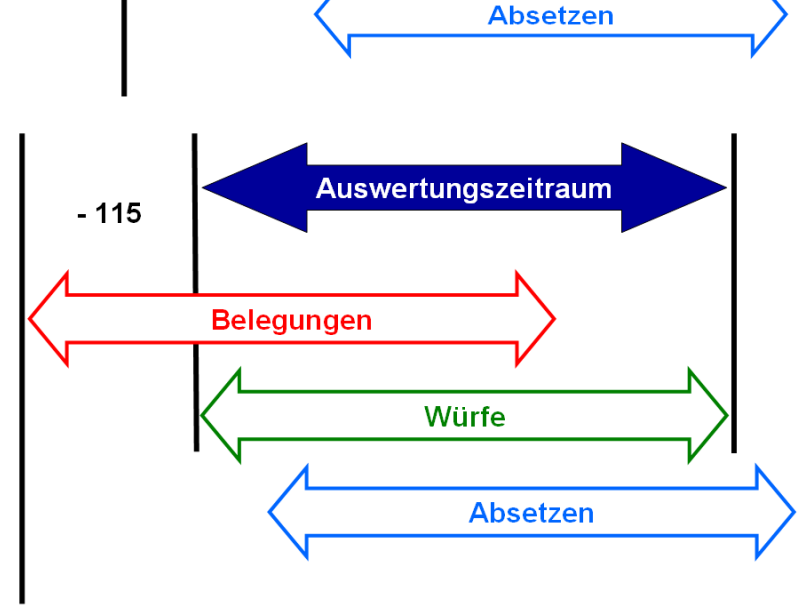

Auswertungszeitraum

Belegungen

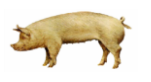

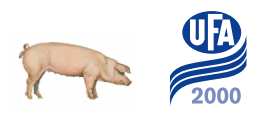

## Auswertungen der Produktionsanalyse

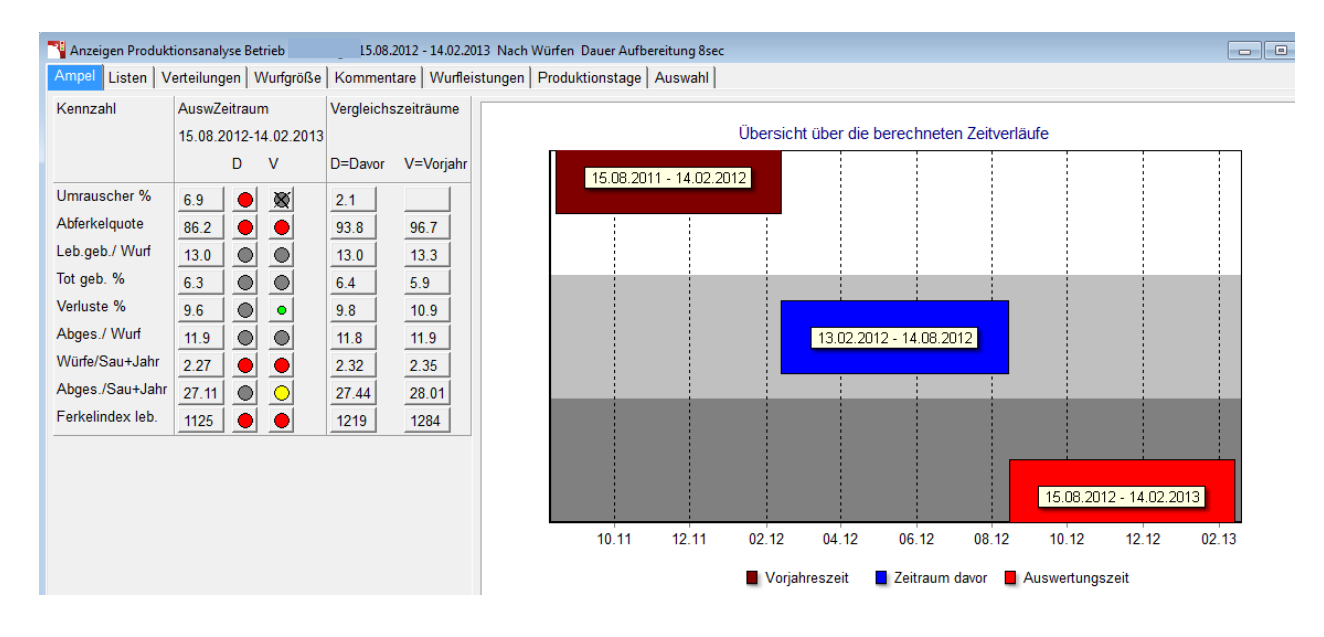

Die erste Seite gibt eine Übersicht über drei Perioden

Es können diverse Listen und Statistiken aufbereitet werden:

| 🍟 Anz | eigen Produktionsanalyse Betrieb 3 Götti 01.07.2012 - 31. | .12.201 | 2 Na    | ch Würfen D | auer Aufbereiti | ung 10sec |
|-------|-----------------------------------------------------------|---------|---------|-------------|-----------------|-----------|
| Ampe  | I Listen Verteilungen Wurfgröße Kommentare                | Wu      | fleist  | ungen Pro   | duktionstage    | Auswahl   |
| Liste |                                                           |         |         | aketdruck   |                 |           |
| 1.    | B01 Produktionsanalyse Teil 1                             |         | 5       | <b>V</b>    |                 |           |
| 2.    | B02 Produktionsanalyse Teil 2                             |         | 3       |             |                 |           |
| 3.    | B03 Produktionsanalyse Zeitraumvergleich                  |         | 6       |             |                 |           |
| 4     | P04 Draduktionaanalusa Tail 2                             |         | <i></i> |             |                 |           |

Die Produktionsanalyse Zeitraumvergleich ist eine der wichtigsten Listen und gibt einen Gesamtüberblick über den Betrieb.

Beispiel

Œ٤

db.Planer V1209 (V1209.20120921) 27045 UFA Herzogenbuchsee 230/3/03 24.04.2013 1 Produktionsanalyse Zeitraumvergleich

UFA 2000 Biblis 1 3360 Herzogenbuchsee

| Aktualität der Daten: Letzter Wurf 14.02.13 Letzte Belegung 22.03.13 Abgeschlossener Zeitraum ist 08.07.12 soll min. 22.10.1 | Aktualität der Daten: | Letzter Wurf | 14.02.13 Letzte Belegung | 22.03.13 | Abgeschlossener Zeitraum ist | 08.07.12 soll min. 22.10.12 |
|----------------------------------------------------------------------------------------------------|-----------------------|--------------|--------------------------|----------|------------------------------|-----------------------------|
|----------------------------------------------------------------------------------------------------|-----------------------|--------------|--------------------------|----------|------------------------------|-----------------------------|

#### Berater: DSC Produktionsanalyse 15.08.2012 - 14.02.2013 Nach Würfen Leistungszahlen Auswertungszeitraum Zeitraum davor Vorjahreszeitraum Nach Würfen 15.08.2012 bis 14.02.2013 13.02.2012 bis 14.08.2012 15.08.2011 bis 14.02.2012 5 Anzahl Bel. / Bel.mit nachf. Abg. 145 9 145 5 151 Erstbelegungen % 19.3 13.1 13.2 Umrauscher % / Anz. alle / JS 6.9 10 2.1 3 8 2 KB-Belegungen % 84.8 82.1 88.1 Anzahl Würfe /KB-Würfe % 140 126 90.5 80.7 87.8 147 Anzahl Aborte / Anz.Bel offe 1 1 354 Erstferkelalter /Tragetage 114.8 347 115.1 384 114.8 Abferkelquote % 86.2 93.8 96.7 Ferkel ges.geb. o.Aborte 13.9 13.8 1752 1938 2076 14.1 1641 13.0 1814 13.3 Ferkel leb. geb. 13.0 1954 Ferkel tot geb. o. Aborte % 5.9 6.3 6.4 Ferkel ges. /Sau&Jahr 31.6 32.1 33.2 Ferkel leb. /Sau&Jahr /Index 29.6 1125 30.0 1219 31.3 1284 Würfe abgesetzt 126 140 147 Ammenwürfe abges. / % 10 7.4 12 7.9 12 7.5 Anomalien 4 7 13 Säugetage incl. Ammentage 29.3 29.6 29.1 Absetz-Beleg-Tage 5.3 5.5 5.9 1502 11.9 1658 11.8 1751 11.9 Ferkel abgesetzt Versetzt/Wurf 2.2 2.6 1.9 9.6 9.8 10.9 Saugferkelverluste % Ferkel abg. /Sau&Jahr 27.1 27.4 28.0 Würfe /Sau u. Jahr 2.35 2.27 2.32 110.8 114.1 117.7mittl. Sauenbestand 33.4 Remontierung % 53.7 41.1 Einstallungen 7 mittl. Erstbelegungsalter 255 230 235 Abgang Sauen 30 31.1 28 26.1 23 26.2 /TVV Abgang n. Absetzen /TVVA 22 15.9 23 13.1 18 8.6 /TVVB 72.8 85.8 89.6 Abgang n. Belegen 8 5 5 mittl. Wurf-Nr. bei Abgang 5.8 6.1 5.6 Ferkel abges./abgegangene Sau 67.2 71.0 63.9 Produktionstage /Wurf 161 158 155 Leistungstage / Wurf 149.4 150.2 149.9

7.5 🗖

5.4

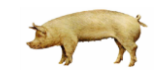

11.2 💻

Verlusttage /Wurf

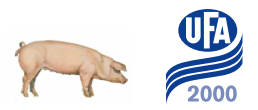

## Erläuterung der Kennzahlen Produktionsanalyse Zeitraumvergleich

Die Zahlen beziehen sich auf den Auswertungszeitraum vom 15.08.12-14.02.13 (Wurfdatum)

| Anz. Bel.               | Anzahl Belegungen im Zeitraum (Auswertung – 115)                    |  |  |  |  |
|-------------------------|---------------------------------------------------------------------|--|--|--|--|
| Bel. mit nachf. Abgang  | Anzahl belegte Sauen mit nachfolgendem Abgang                       |  |  |  |  |
| Umrauschquote           | Anzahl Umrauscher im Verhältnis von allen Belegungen.               |  |  |  |  |
|                         | Abferkelquote + Umrauschquote entspricht nicht 100%, die            |  |  |  |  |
|                         | Differenz entsteht durch die Abgänge nach dem Belegen               |  |  |  |  |
|                         | (Umrauscher) oder Aborten                                           |  |  |  |  |
| KB-Belegungen %         | Anteil KB an Belegungen im Zeitraum (Auswertung – 115 Tage)         |  |  |  |  |
| Abferkelquote           | Verhältnis abgeferkelter Sauen zu belegten Sauen                    |  |  |  |  |
|                         | ightarrow bezieht sich nur auf Belegungen auf dem Betrieb!          |  |  |  |  |
|                         | $\rightarrow$ Datum abgeschlossener Zeitraum muss nach dem 22.10.12 |  |  |  |  |
|                         | sein (=Wurfdatum 14.02.13), sonst stimmt die Abferkelquote          |  |  |  |  |
|                         | nicht → Kontrollliste überfällige Sauen bereinigen!                 |  |  |  |  |
| Ferkel lebend geb./Wurf | leb. geb. Ferkel/Wurf (total und Durchschnitt)                      |  |  |  |  |
| Ferkel abgesetzt/Wurf   | abgesetzte Ferkel/Wurf inkl. Ammenwürfe                             |  |  |  |  |
| Sauenbestand            | mittlerer Sauenbestand des Auswertungszeitraums                     |  |  |  |  |
| Remontierungsquote      | Anteil eingestallter Jungsauen am Bestand                           |  |  |  |  |
| TVV                     | Tage vor Verkauf                                                    |  |  |  |  |
| TVVA                    | Tage vor Verkauf nach Absetzen                                      |  |  |  |  |
| TVVB                    | Tage vor Verkauf nach Belegen                                       |  |  |  |  |
| Produktionstage/Wurf    | Leistungstage +Verlusttage                                          |  |  |  |  |
| Leistungstage/Wurf      | Summe von Tragetagen +Säugezeit (+Ammentage) +ABT                   |  |  |  |  |
| ABT                     | Absetz- Beleg- Tage (Tage zwischen Absetzen und Belegen)            |  |  |  |  |
| Verlusttage/Wurf        | (URT +Abo +ABT nach Abo +TVV) /Wurf                                 |  |  |  |  |
| URT                     | Umrauschtage                                                        |  |  |  |  |
| Abo                     | Tage bis Abort                                                      |  |  |  |  |

 AWS-Kunden und Mietkunden, die Ihre Daten bis Ende Jahr vollständig eingeschickt haben, erhalten jeweils im Januar eine Jahresauswertung für ihren Betrieb.
 Verglichen wird das Auswertungsjahr und das Vorjahr des eigenen Betriebes zusammen mit dem UFA 2000 Durchschnitt und den 10 besten Betrieben.

## 3.3. Herdenanalyse

|   | Aus        | werten  | Q & S      | Einstellen   | Datenau   | stausc | h Extra | s Zucht     | Info     | Fenster   |
|---|------------|---------|------------|--------------|-----------|--------|---------|-------------|----------|-----------|
|   | <b>JII</b> | Produk  | ctionsana  | lyse         |           | *      | A 📩     | 465 👬       |          |           |
|   | $^{\circ}$ | Manag   | jement-B   | arometer     |           |        |         |             |          |           |
|   | 100        | Eberau  | iswertung  | J            |           |        |         |             |          |           |
|   |            | Entwic  | klung de   | r Herdenstru | ıktur     |        |         |             |          |           |
|   |            | Sauens  | stammda    | tenlisten    |           | •      |         |             |          |           |
|   |            | Sauenl  | eistungsl  | isten        |           | •      |         |             |          |           |
| ſ | HA         | Herder  | nanalyse   |              |           |        | 01 Sa   | uen auswe   | erten    | •         |
| Ì |            | Leistur | ngsvergle  | iche         |           | •      | 02 Be   | legen aus   | werten   | - <b></b> |
|   |            | Überbe  | etrieblich | e Produktior | nsanalyse |        | 03 Ał   | oferkeln au | iswerten | • →       |
| L | _          |         |            |              |           | -      | 04 Ał   | osetzen au  | swerten  | - •       |
|   |            |         |            |              |           |        | 05 So   | nstiges     |          | - <b></b> |
|   |            |         |            |              |           |        | 06 Be   | samungsr    | nonitori | ng 🕨      |
|   |            |         |            |              |           |        | 09 Be   | nutzerdefi  | niert    |           |

Die Herdenanalyse liefert Resultate auf Basis Einzeltier oder Gruppen.

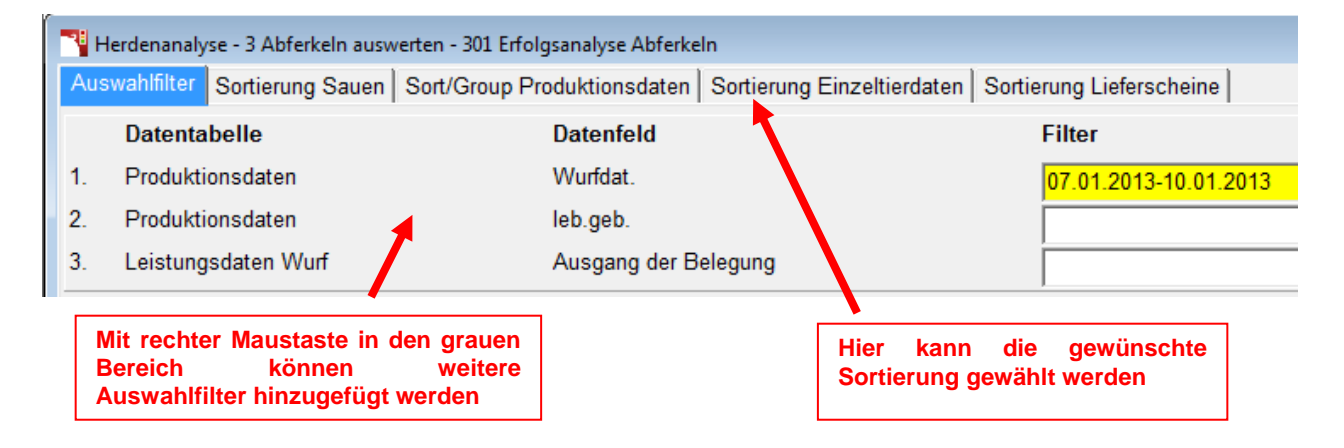

Nachdem die Herdenanalyse berechnet wurde, kann die gewünschte Liste aufbereitet werden:

| Herdena  | analyse Erg                            | jebnisanzeige - 3 Abferk | eln auswerten - 301 l          | Erfolgsanalyse Abferkeln    |   |  |  |
|----------|----------------------------------------|--------------------------|--------------------------------|-----------------------------|---|--|--|
| Gefunden | Sauen                                  | Produktionsdaten         | Einzeltierdaten                | Lieferscheine               |   |  |  |
|          | 3                                      | 3                        |                                |                             |   |  |  |
|          | Ergebnislisten Auswahl                 |                          |                                |                             |   |  |  |
| 1. Proc  | 1. Produktionsdatenliste Z99 Wurfliste |                          |                                |                             | · |  |  |
| 2. Proc  | luktionsda                             | atenliste                | S70 Herdenana                  | lyse Summe Produktionsdaten | C |  |  |
| 5        |                                        |                          |                                |                             |   |  |  |
|          | Mit                                    | rechter Maust            | taste ins Fel<br>eingefügt wer | d kann die<br>den           |   |  |  |

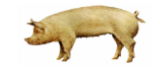

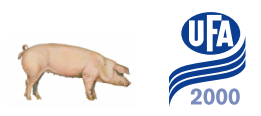

## 3.3.1. Mögliche Anwendungen von Produktions- oder Herdenanalyse

#### 1. Übersicht über die letzte Absetzgruppe

#### Herdenanalyse

401 Erfolgsanalyse Absetzen  $\rightarrow$ Z 99 Wurfliste

## 2. Analyse der Fruchtbarkeit (Umrauscher etc.)

| <b>Z</b> .                       | Analyse del Truchibarke                       | iii (Uiiiiausci        |                                                           |
|----------------------------------|-----------------------------------------------|------------------------|-----------------------------------------------------------|
| Herde                            | enanalyse                                     |                        |                                                           |
| 201                              | Erfolgsanalyse Belegen                        | → B 60 Be              | legungsergebnisliste                                      |
| 202                              | Umrauscheranalyse                             | $\rightarrow$ B 63 Lis | te der Umrauscher                                         |
| 103                              | Sauenkartenliste Umr.                         | → B 70 Sa              | uenkartenliste (nur Umrauschersauen)                      |
| Produ<br>Lister                  | uktionsanalyse<br>n:                          | → B 52<br>→ B 54       | Belegungserfolgskontrolle<br>Zeitraumvergleich Umrauscher |
| <b>3.</b><br><i>Prod</i><br>Komr | Verlustanalysen<br>uktionsanalyse<br>nentare: | → Sauena               | bgang n.Bel./ n.Abs./gesamt                               |

# Herdenanalyse 201 Erfolgsanalyse Belegen → B 66 Liste der Abgänge nach Belegen → B 67 Liste der Abgänge nach Absetzen

### 4. Herdenstruktur

*Produktionsanalyse* Verteilungen:

→ Würfe je Wurfnummer

→ Saugferkelverluste

oder allgemeine Entwicklung:

| Aus                    | werten Q & S Einstellen Datenaustaus |  |       | taidhean de Understadtur. Farshairne in      |     |
|------------------------|--------------------------------------|--|-------|----------------------------------------------|-----|
| III Produktionsanalyse |                                      |  | Liste | n                                            |     |
| $^{\circ}$             | Management-Barometer                 |  | Liste |                                              |     |
| 100                    | Eberauswertung                       |  | Liste | )                                            | Aus |
|                        | Entwicklung der Herdenstruktur       |  | 1.    | R01 Entwicklung des Sauenbestandes           | 0   |
|                        |                                      |  | 2.    | R02 Sauenbestand Zugänge und Abgänge         | 0   |
|                        |                                      |  | 3.    | R03 Mittlere Wurfnummer des Sauenbestandes   | 0   |
|                        |                                      |  | 4.    | R04 Mittlere Wurfnummer abgehende Sauen      |     |
|                        |                                      |  | 5.    | R05 Herdenentwicklung - Produktionsindex     | •   |
|                        |                                      |  | 6.    | R06 Herdenentwicklung - Abs.Ferkel je S.u.J. | 0   |

7.

R07 Herdenentwicklung - Ferkel/Wurf

# 4. Arbeitspläne im Sauenplaner

|             | <sup>1</sup> db.Planer V1209 (V1209.20120921) 27045 UFA Herzogenbuc |              |           |           |       |            |    |  |  |
|-------------|---------------------------------------------------------------------|--------------|-----------|-----------|-------|------------|----|--|--|
|             | Erfassen                                                            | n Management |           | Auswerten | Q & S | Einstellen | Da |  |  |
|             | 🛃 🖌 🖺 Abruf Arb                                                     |              |           | eitspläne |       |            |    |  |  |
|             |                                                                     | 132<br>***   | Sauenkart | te        |       |            |    |  |  |
| 🙀 Sauenkart |                                                                     |              |           | te        |       |            |    |  |  |

Für Routinearbeiten empfiehlt sich das Ausdrucken von Arbeitsplänen.

| Abruf Arbeitspläne<br>Arbeitsplan Einzelabruf Arbeitspläne 100 A                                                       | beitspläne 200 Arbeits               | vitspläne 300                |  |
|----------------------------------------------------------------------------------------------------|--------------------------------------|------------------------------|--|
|                                                                                                    | Heute + 1 - 1                        | Alle Keiner                  |  |
| Arbeitsplan<br>1. Z40 Deckblatt Arbeitspläne<br>2. Z02 Wurferfassung & Abferkelplan PV<br>2. Z02 Kontenting and Street | Stichtag<br>09.04.2013<br>09.04.2013 | Heute ab Nur folgende Gruppe |  |
| 3. Z69 Kontrollliste überfällige Sauen                                                                                 | 09.04.2013                           |                              |  |

Werden regelmässig am gleichen Tag mehrere Arbeitspläne gedruckt, können diese im Menüpunkt "Arbeitsplan" eingerichtet werden. Ansonsten ist es einfacher, diese im Einzelabruf aufzurufen.

| 1 | Abruf Arbeitspläne                                                         |               |                 |                     |  |  |  |  |
|---|----------------------------------------------------------------------------|---------------|-----------------|---------------------|--|--|--|--|
|   | Arbeitsplan Einzelabruf Arbeitspläne 100 Arbeitspläne 200 Arbeitspläne 300 |               |                 |                     |  |  |  |  |
|   |                                                                            | Heute + 1 - 1 |                 |                     |  |  |  |  |
|   | Arbeitsplan                                                                | Stichtag      | Jetzt abrufen ? | Nur folgende Gruppe |  |  |  |  |
|   | 51. B30 Scannerliste                                                       | 09.04.2013    | c               | -                   |  |  |  |  |
|   | 52. B73 Erfassungsbogen Jungsauen                                          | 09.04.2013    |                 | -                   |  |  |  |  |
|   | 53. B66 Gruppenbegleitliste Wartestall                                     | ÷             | C               | -                   |  |  |  |  |
|   | 54. B08 Ampelauffällige Sauen                                              | 09.04.2013    | C               |                     |  |  |  |  |
|   | 55. B07 Leistungsliste 1                                                   | ÷             | 0               |                     |  |  |  |  |
|   | 56. B01 Wochenplan Belegen                                                 | 09.04.2013    | c               |                     |  |  |  |  |
|   | 57. Z39 Deckblatt Kurzmitteilung                                           | 09.04.2013    | 0               |                     |  |  |  |  |
|   |                                                                            |               |                 |                     |  |  |  |  |
|   | Arbeitsplan auswählen und Stichtag eingeben                                |               |                 |                     |  |  |  |  |

Der Arbeitsplan kann auch nach Gruppennummer ausgedruckt werden

| Heute +   | 1 - 1    |                 |                   |
|-----------|----------|-----------------|-------------------|
| Stichtag  |          | Jetzt abrufen ? | Nur folgende Grup |
| 09.04.201 | 3        | c               | 201244            |
| 00.04.004 | <u> </u> | <u></u>         |                   |

#### Achtung!

- Dies funktioniert nur, wenn die Gruppennummer bei der Belegung korrekt erfasst wurde! Wird ein Belegungsdatum im Nachhinein korrigiert, muss die Gruppennummer manuell angepasst werden!
- Beim Ausdrucken nach Gruppen müssen die Einstellungen im Arbeitsplan zum Teil entfernt werden (z.B. TRT von - bis)

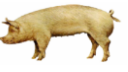

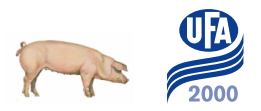

## 4.1. Einstellen der Arbeitspläne

Mit rechter Maustaste auf den gewünschten Arbeitsplan klicken und "Definition Arbeitsplan bearbeiten" wählen

| Noruf Arbeitspläne                                      |                                   |            |  |                                    |             |      |          |
|---------------------------------------------------------|-----------------------------------|------------|--|------------------------------------|-------------|------|----------|
| Arbeitsplan Einzelabruf Arbeitspläne 100 Arbeitspläne : |                                   |            |  |                                    |             |      |          |
|                                                         |                                   | Heute + 1  |  |                                    |             |      |          |
| Arbeitsplan                                             |                                   | Stichtag   |  |                                    |             |      |          |
| 51. B30 Scannedis                                       | te                                | 00.04.0042 |  | Je nach Bed                        | arf können  | auch | weitere  |
| 52. B73 Erfas                                           | Eigenschaften zum Abruf           |            |  | Arbeitspläne hinzugefüg<br>werden. | hinzugefügt | oder | entfernt |
| 53. B66 Grupp                                           | Einzelabruf                       |            |  |                                    |             |      |          |
| 54. B08 Ampe                                            | Hinzufügen Arbeitsplan            |            |  |                                    |             |      |          |
| 55. B07 Leistu                                          | Entfernen Arbeitsplan             |            |  |                                    |             |      |          |
| 56. B01 Wocł                                            | Definition Arbeitsplan bearbeiten |            |  |                                    |             |      |          |
| 57. Z39 Deckl                                           | Druckbild bearbeiten              |            |  |                                    |             |      |          |

Anschliessend gewünschte Einstellungen vornehmen und Arbeitsplan speichern.

| Tefinition Arbeitsplan "B30 Scannerliste" (10.06.2010 10:34:19)                      |                         |                     |  |  |
|--------------------------------------------------------------------------------------|-------------------------|---------------------|--|--|
| Sauenauswahl Ereignisse Besonderheiten, Sauenkarte Sortierung Impfen Speichern unter |                         |                     |  |  |
| Länge des Planzeitraumes in Tagen :                                                  |                         |                     |  |  |
| Auswahl der Sauen nach Status                                                        |                         |                     |  |  |
| Zuchtläufer                                                                          | Alter von-bis           |                     |  |  |
| abgesetzt                                                                            | ABT von-bis             |                     |  |  |
| ✓ belegt                                                                             | TRT von-bis             | 18 70               |  |  |
|                                                                                      | Nur, wenn TK-Ergebnis : | ☐ Nicht eingetragen |  |  |
|                                                                                      |                         | Positiv             |  |  |
|                                                                                      |                         | Fraglich            |  |  |
|                                                                                      |                         | Negativ             |  |  |
| Ferkelführend                                                                        | ST von-bis              |                     |  |  |
| abgegangen                                                                           | Tage von-bis            |                     |  |  |

## 5. Gruppenmanagement

| Erfassen | Mar        | nagement /                    | Auswerten  | Q & S | Einstellen | Dat |
|----------|------------|-------------------------------|------------|-------|------------|-----|
| <u> </u> | <b>8</b>   | Abruf Arbei                   | tspläne    |       |            |     |
|          | 132<br>*** | Sauenkarte                    |            |       |            |     |
|          |            | Impfungen/Routinebehandlungen |            | •     |            |     |
|          |            | Gruppen-M                     | lanagement |       |            |     |

Die Auswertung des Gruppenmanagements dient der Planung von Gruppengröße und Remontierung innerhalb der Sauengruppen eines Bestandes.

| 📲 Gruppen-Management                                    |                                                   |  |  |  |
|---------------------------------------------------------|---------------------------------------------------|--|--|--|
| Absetzdatum der 1. Gruppe                               | .04.2013 🗨 🛫                                      |  |  |  |
| Soll-Absetz-Rhythmus                                    | 7 Tage O 14 Tage O 21 Tage O 28 Tage O anders O 💽 |  |  |  |
| Säugezeit                                               | 28 Ändern der Säugezeit                           |  |  |  |
| MindSäugezeit am AbsTag                                 | 23 - Anzahl Gruppen 11                            |  |  |  |
| Sauenbestand                                            | ☐130                                              |  |  |  |
| Ohne Sauen mit TK -                                     |                                                   |  |  |  |
| Sauen mit folgenden Merkmalen zum Merzen kennzeichnen : |                                                   |  |  |  |
| Ampel = Rot                                             |                                                   |  |  |  |
| Index kleiner als                                       |                                                   |  |  |  |
| Würfe mehr als                                          | · · · · · · · · · · · · · · · · · · ·             |  |  |  |
| Abo Ferk/Wrf weniger als                                |                                                   |  |  |  |

Tragen Sie zuerst das Absetzdatum der 1. Gruppe ein (Das Datum, von dem aus Sie mit der Planung beginnen wollen). Wählen Sie anschließend den Soll-Absetz-Rhythmus für den Sie das Gruppenmanagement berechnen wollen.

Um eine glatte Anzahl Gruppen zu erhalten, muss der Produktionszyklus (Absetz-Beleg-Tage + Tragetage + Säugetage z.B. 5 + 115 + 27) ohne Kommastellen durch den Soll-Absetz-Rhythmus teilbar sein (z.B. 21). Berechnung: 5 + 115 + 27 = 147 --> 147/21 = 7 Gruppen. Ist dieses nicht der Fall, meldet es der db-Planer bevor er die Berechnung durchführt. Sie sollten dann die Säugezeit in den Betrieblichen Parametern entsprechend anpassen. In dem Anzeigefeld Anzahl Gruppen sehen Sie die berechnete Anzahl Gruppen, die das Programm aus den Vorgaben ermittelt hat.

In dem Feld "Mind.-Säugezeit am Abs.-Tag" stellen Sie ein wie jung die Ferkel am Absetztag sein dürfen. Wird bei der Berechnung dieser Wert unterschritten, wird der Wurf automatisch vom Programm der nächsten Gruppe zugeordnet. Im Feld "Sauenbestand" tragen Sie die Anzahl der Sauen ein, die Sie halten oder die Sie halten wollen. Das Programm ermittelt dann die entsprechende Gruppenstärke und den Bedarf bzw. Überbestand an Sauen in den Gruppen.

Falls die Sauen, deren Trächtigkeitskontrolle negativ war, nicht in der Gruppenmanagementliste erscheinen sollen, klicken Sie in das Feld "Ohne Sauen mit TK-". Der db-Planer kann Ihnen vorschlagen welche Sauen in den Gruppen gemerzt werden sollten. Die Kriterien hierfür legen Sie unter "Sauen mit folgenden Merkmalen zum Merzen kennzeichnen" selbst fest. Wenn eines der Kriterien zutrifft erscheint bei der jeweiligen Sau ein "!" hinter der Saunummer. Tragen Sie die entsprechenden Grenzwerte in die Felder ein und aktivieren Sie diese mit dem Haken vor dem Wertefeld.

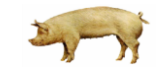

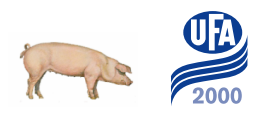

## 5.1. Der 14-Tage-Rhythmus

Beispiel zum Gruppenmanagement (14-Tage-Rhythmus bei einer Säugezeit von **34** Tagen) Im 14-tägigen Rhythmus werden 11 Gruppen abgesetzt. Daraus ergibt sich die Dauer der Produktionsperiode von 154 Tagen. Diese entspricht der Summe aus Tragetagen, Säugetagen und Absetz-Beleg-Tagen. Nach 154 Tagen beginnt der Zyklus erneut mit der Gruppe 1. Dieses System lässt sich mit 3 Abferkelabteilen durchführen. Die Verweildauer der Sauen im Abteil beträgt dann inkl. Säugezeit, Reinigung und Neubelegung 42 Tage. Nachteil dieses Systems ist die relativ lange Säugezeit. <u>Soll die Säugezeit verkürzt werden, aber der</u> <u>14-Tage-Rhythmus dennoch "rund" laufen, so ist es möglich mit einer Säugezeit von 20</u> <u>Tagen zu arbeiten.</u>

Mit einer kürzeren Säugedauer wird auch im 21-Tage-Rhythmus gearbeitet.

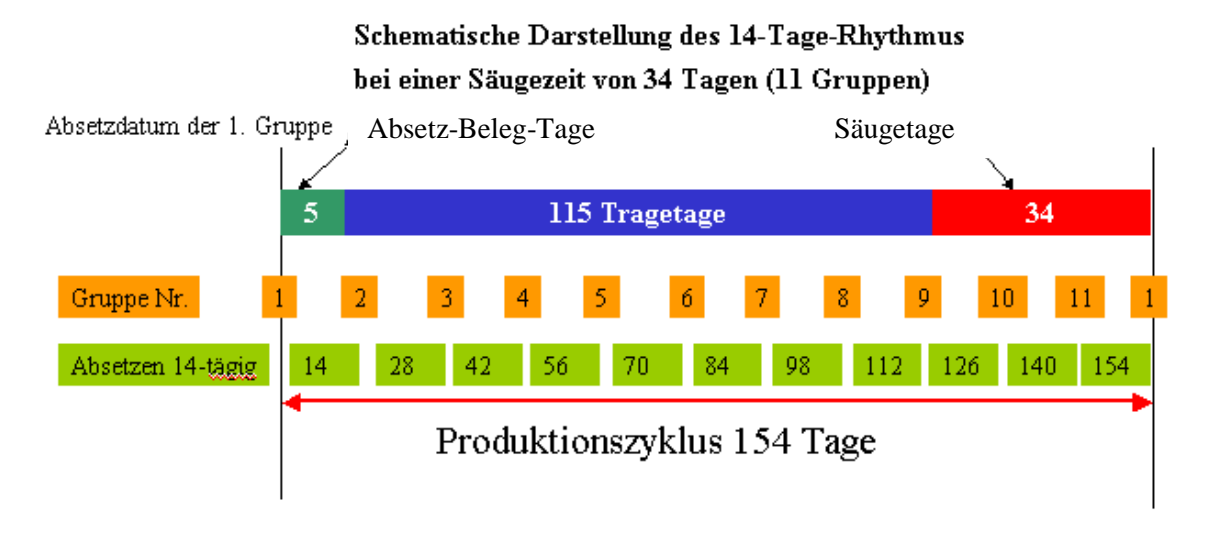

## 5.2. Der 21-Tage-Rhythmus

Beispiel zum Gruppenmanagement (**21-Tage-Rhythmus** bei einer Säugezeit von **27** Tagen) Im 21-tägigen Rhythmus werden 7 Gruppen abgesetzt. Daraus ergibt sich die Dauer der Produktionsperiode von 147 Tagen. Diese entspricht der Summe aus Tragetagen, Säugetagen und Absetz-Beleg-Tagen. Nach 147 Tagen beginnt der Zyklus erneut mit der Gruppe 1. Dieses System lässt sich mit 2 Abferkelabteilen durchführen. Die Verweildauer der Sauen im Abteil beträgt dann inkl. Säugezeit, Reinigung und Neubelegung 42 Tage.

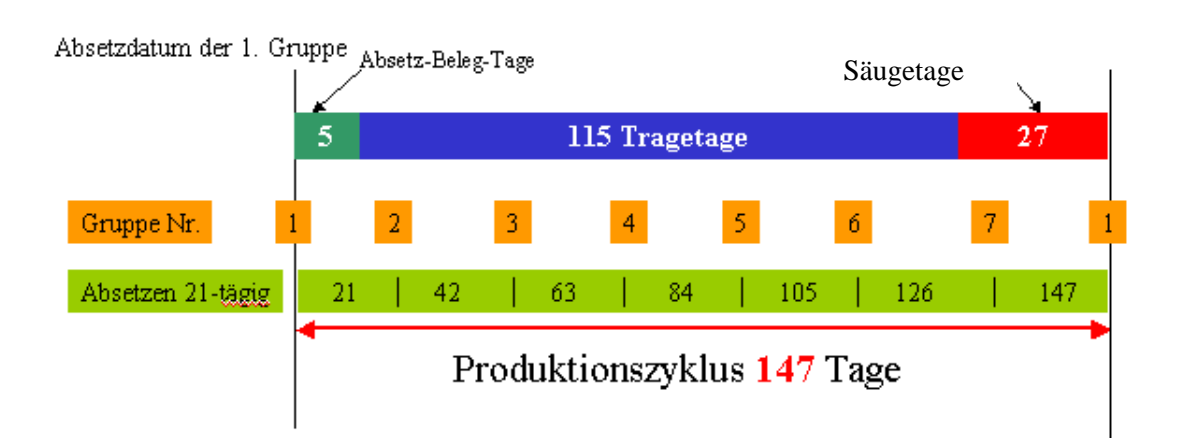

Schematische Darstellung des 21-Tage-Rhythmus bei einer Säugezeit von 27 Tagen

# 6. Anleitungen und Hilfsmittel

Zur detaillierten Erfassung bestehen diverse Anleitungen. Diese können beim UFA 2000 Zuchtberater oder direkt bei der Auswertungsstelle bestellt werden:

#### Einrichten und Einstellen des Sauenplaners

- → Anleitung Datumseinstellung Windows 7
- ➔ Anleitung Zuladen Lizenz
- ➔ Anleitung Zuladen Betrieb
- Anleitung Zuladen Listen\*
- ➔ Anleitung Zuladen Masken\*
- ➔ Anleitung Datensicherung

\*Die Auswertungsstelle führt eigene Listen und Erfassungsmasken, die auf die Bedürfnisse der Kunden angepasst wurden. Diese erhalten Sie ebenfalls auf Anfrage beim UFA 2000 Zuchtberater oder der Auswertungsstelle.

#### Stammdaten

- → Anleitung Zuladen Jungsauen mit UFA 2000mobile
- ➔ Anleitung Erfassen Zuchttiere

#### Datenerfassung

- → Anleitung korrekte Erfassung der Nachzucht (Code 50)
- → Anleitung korrekte Erfassung der Ammenwürfe
- → Anleitung Erfassung neuer Code

#### Auswertungen und Spezielles

- ➔ Anleitung Arzneimittel und Routinebehandlungen
- → Anleitung Besamungsmonitoring (BHZP)

#### Videos und kurze Erklärungen finden Sie auch in der Hilfedatei des Sauenplaners:

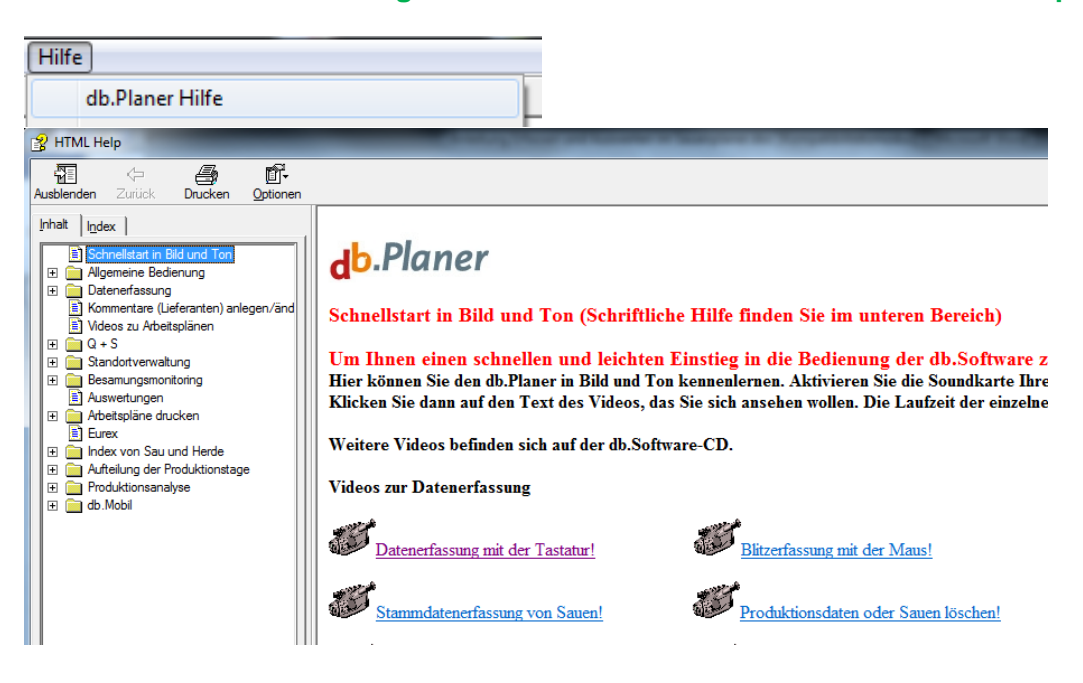

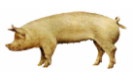